# **SheRink Industrial Router**

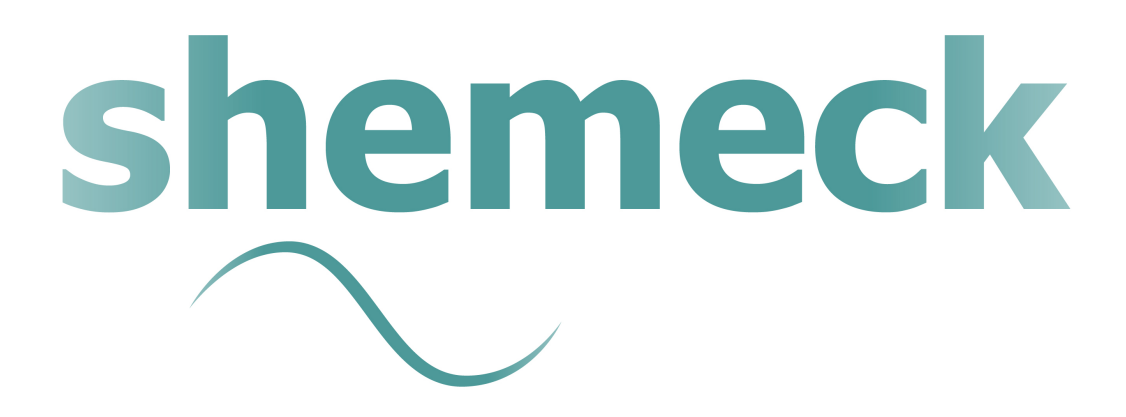

# Contents

| 1. | Product Introduction                            |
|----|-------------------------------------------------|
|    | 1.1 Product overview                            |
|    | 1.2 Model introduction 3                        |
|    | 1.3 Product Appearance                          |
|    | 1.4 Typical Application Diagram4                |
|    | 1.5 Features                                    |
| 2. | Hardware Installation                           |
|    | 2.1 Panel                                       |
|    | 2.2 LED Status7                                 |
|    | 2.3 Dimension7                                  |
|    | 2.4 How to Install                              |
| 3. | Router Configuration9                           |
|    | 3.1 Local Configure9                            |
|    | 3.2 Basic Configuration10                       |
|    | 3.3 Advanced Network Setting16                  |
|    | 3.4 Firewall                                    |
|    | 3.5 VPN Tunnel26                                |
|    | 3.6 Administration35                            |
|    | 3.7 Debugging Setting                           |
|    | 3.8 "RST" Button for Restore Factory Setting 44 |
|    | 3.9 Appendix45                                  |

#### **1** Product Introduction

#### **1.1 Product overview**

SheRink industrial Router is based on industrial grade design, built-in high-powered 32bit MIPS processor, and multi-band 4G/3G communication module, support WCDMA,HSPA+, 4G FDD/TDD etc., provide quick and convenient internet access or private network transmission to customer, provide wire-line network or wireless WLAN share high speed access, meanwhile, customized high security VPN (Open VPN、IPSec、SSL), to construct safe channel, widely used in financial, electric power, environment, oil, transportation, security, etc..

SheRink industrial series router provide GUI, optional CLI configuration interface, customer can configure by IE explore or Telnet/SSH, various configuration method, concise and friendly interface make configuring and managing of all router terminal easier ,meanwhile, SheRink provide M2M terminal management platform to manage all router terminal with remote management. User can monitor all terminals which connected to platform successfully by this platform, provide long-distance control, parameter configuration, and long-distance upgrade service.

#### **1.2 Model introduction**

SheRink industrial grade router series have single module / single SIM card, single module / double SIM card, double module / double SIM card design, support multi-band frequency WCDMA, HSPA+, 4G FDD/TDD etc., and downward compatibility to GPRS, EDGE, CDMA 1x, etc., optional GPS module Expansion positioning function, to suit different requirement and different network environment of different operators. Our Router series have many model for option, below is the product model indications in detail.

| Model     | <b>4</b> G                                     | <b>3</b> G                                   | Interface         | WiFi | <b>4</b> G |
|-----------|------------------------------------------------|----------------------------------------------|-------------------|------|------------|
| R1L1H     | FDD<br>2600/2100/1900/1800/900/800MHz          | HSPA+/HSPA/HSDPA<br>850/900/1900/2100MHz     | 1xLAN<br>1xRS-232 | No   | Yes        |
| R1L1      | FDD<br>2600/2100/1800/900/800MHz               | HSPA+/HSPA/HSDPA<br>800/850/900/1900/2100MHz | 1xLAN<br>1xRS-232 | No   | Yes        |
| R1L1F     | FDD:1800/2100/2600MHz<br>TDD:1900/2300/2600MHz | HSPA+/HSPA/HSDPA<br>2100/1900/850/900MHz     | 1xLAN<br>1xRS-232 | No   | Yes        |
| R1L1H2    | FDD:700/850/1700/1900MHz                       | DC-HSPA+/HSPA/HSDPA<br>2100/1900/850/900MHz  | 1xLAN<br>1xRS-232 | No   | Yes        |
| R1L1-H    | -                                              | HSPA+ 2100/1900/850MHz                       | 1xLAN<br>1xRS-232 | No   | No         |
| R1L1-H2   | -                                              | HSPA+<br>2100/1900/900/850MHz                | 1xLAN<br>1xRS-232 | No   | No         |
| R1L1-H232 | -                                              | HSPA+ 900/2100MHz or<br>850/1900MHz          | 1xLAN<br>1xRS-232 | No   | No         |
| R1L1-H485 | -                                              | HSPA+ 900/2100MHz or<br>850/1900MHz          | 1xLAN<br>1xRS-485 | No   | No         |
| R1L1E     | -                                              | EVDO 800MHz                                  | 1xLAN<br>1xRS-232 | No   | No         |

#### **1.3 Product Appearance**

| Series              | R1                      | R2                                   | R20                                       | R52                                                                     |
|---------------------|-------------------------|--------------------------------------|-------------------------------------------|-------------------------------------------------------------------------|
| Appearance          |                         |                                      | Upper                                     |                                                                         |
| Ports               | 1xLAN<br>1xRS-232/RS485 | 2xLAN/1xLAN+<br>1xWAN<br>GPS or WLAN | 2xLAN(deafult) +<br>dual SIM GPS,<br>WLAN | 1xWAN, 4xLAN + single<br>module / dual SIM or dual<br>module / dual SIM |
| Product<br>category | Single port router      | Dual-port WiFi<br>router             | Multi-port WiFi<br>router                 | Multi- functional WiFi<br>router                                        |

#### Table 1-1 SheRink Router Appearance

#### 1.4 Typical Application Diagram

SheRink 4G/3G Router widely used in Telecom, economic, advertisement, traffic, environment protection business area. For example, in economic area, R100 Series Router connect server by IPSec & GRE to ensure data security, tiny design makes it could installed into ATM machine. All these technology ensured safe and reliable data transmission, and minimize the probability of network disconnection, and maximize the usability of economic business like ATM, POS .etc.

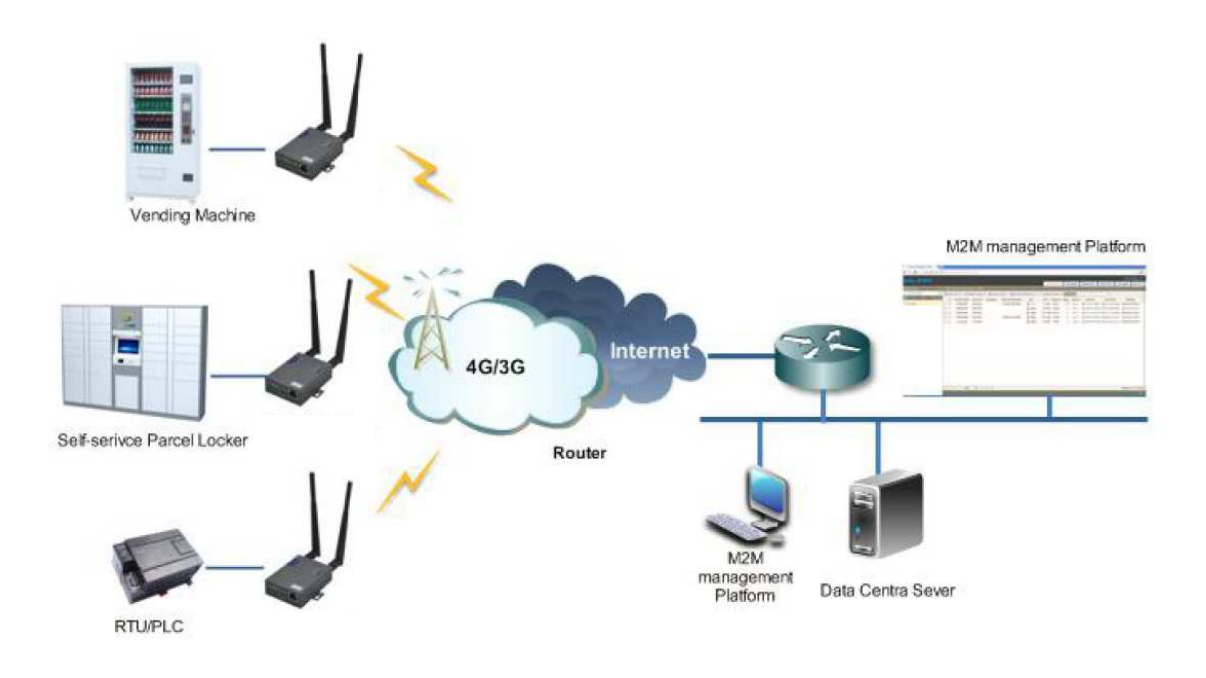

Figure 1-1 Network Topology

SheRink industrial router is based on mobile wireless public network or private network, build wireless data channel in mature network, to lower down the cost of wireless data transmission and technique.

# 1.5 Features

- Various cellular module optional, LTE/HSPA+/EVDO/CDMA2000 optional

- Support virtual data and private network (APN/VPDN)

- Optional support RS-232/RS-485 interface data transparent transmission and protocol conversion

- Support on-demand dialing, include timing on/off-line, voice or SMS control on/off-line, data trigger online or link idle offline

- Support TCP/IP protocol stack, support Telnet, HTTP, SNMP, PPP, PPPoE, etc., network protocol

- Support VPN (Client PPTP), L2TP, optional support Open VPN, IPSec, HTTPs, SSH, advanced VPN function

- Provide friendly user interface, use normal web internet explorer to easily configure and manage, long-distance configure Telnet/SSH.

- Optional IPv6 protocol stack
- Optional support M2M terminal management platform
- WDT watchdog design, keep system stable

#### 2 Hardware Installation

This chapter is mainly for installation introduction, there would be some difference between the scheme and real object. But the difference doesn't have any influence to products performance.

2.1 Panel

Table 1-1 R1 – Structure

|       | R1 series           |  |  |
|-------|---------------------|--|--|
| Front |                     |  |  |
| Rear  | V+ V- GND RX TX LAN |  |  |

There are some different for Antenna interface and indicator light for the expanded GPS series.

Table 2-1 Router Interface

| Port | Instruction                                               |
|------|-----------------------------------------------------------|
| USIM | Plug type SIM Slot, support 1.8/3V/5V automatic detection |
| Main | 4G/3G antenna, SMA connector, 50Ω                         |

| Port    | Instruction                                                                                                    |  |
|---------|----------------------------------------------------------------------------------------------------|--|
| Aux/GPS | 4G Aux Antenna or GPS Antenna, SMA connector, $50\Omega$                                                                    |  |
| LAN     | 10/100Base-TX, MDI/MDIX self-adaption,                                                                                      |  |
| RST     | Reset button, (press on button 5 seconds)                                                                                   |  |
| PWR     | Power connector                                                                                                    |  |
| СОМ     | Three pins serial port, suitable for collection devic<br>with RS-232 or RS-485 interface, for wireless dat<br>transmission. |  |

# 2.2 LED Status

| silk-screen | color  | status                    | Indication                |
|-------------|--------|---------------------------|---------------------------|
|             | Green  |                           | Strong Signal             |
|             | Orange |                           | Normal Signal             |
| NET         | Red    |                           | Weak Signal               |
|             |        | Solid light               | Connected 4G successfully |
|             |        | Blinking<br>quickly(0.5s) | Dialing                   |
|             | Green  | Solid light               | Connected                 |
| LAN         | Green  | Blinking                  | Data Sending              |
|             | Green  | Dark                      | Not connected             |
| PWR         | Green  | Solid light               | Router OS is running.     |

Table 2-2 Router LED indictor Status

# 2.3 Dimension

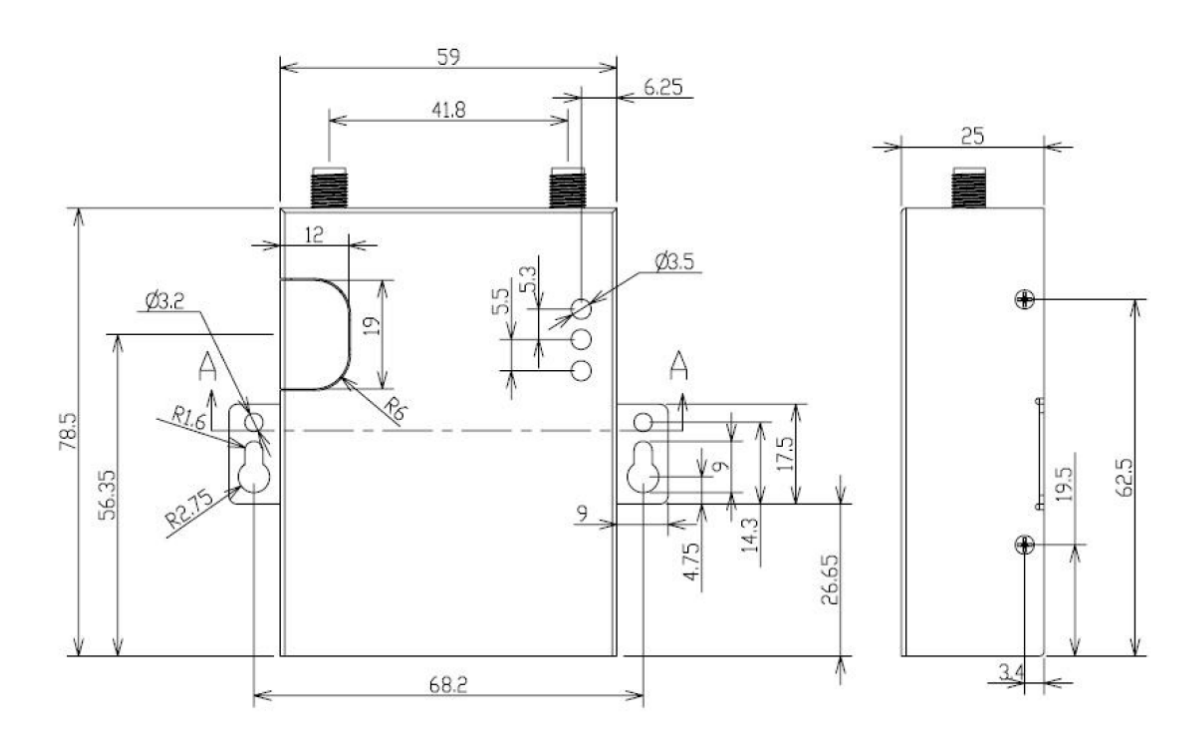

Figure 2-2 R1 Series Router Dimension Figure

#### 2.4 How to Install

#### 2.4.1 SIM/UIM card install

If use dual SIM/UIM card router, you may need insert dual SIM before configure it. After installation, please follow below steps to connect the router.

#### **!!!** Before connecting, please disconnect any power resource of router

#### 2.4.2 Ethernet Cable Connection

Use the Ethernet cable to connect the cellular Router to computer directly, or transit by a switch.

#### 2.4.3 Serial Port Connection

If you want to connect the router via serial port to laptop or other devices, you should prepare a serial port, this cable is optional. One end connect to computer serial port, the other end connects the RX/TX and GND of the router

#### **!!!** Before connecting, please disconnect any power resource of router

#### 2.4.4 Power Supply

In order to get high reliability, SheRink Series Router adapt supports wide voltage input range:  $+7.5V \sim +32VDC$ , support hot plug and complex application environment.

#### 2.4.5 Review

After insert the SIM/UIM card, connect Ethernet cable and necessary antenna, connect power cable.

# **!!!** Please connect the antenna before connect the power cable, otherwise the signal maybe poor because of impedance mismatching.

Notice:

Step 1 Check antenna connection.

Step 2 Check SIM/UIM card, confirm SIM/UIM card is available.

Step 3 Power on the industrial Router

#### 3. Router Configuration

This Chapter introduces the parameter configuration of the router, the router can be configured via IE, Firefox, or Chrome.

#### 3.1 Local Configure

The router supports to be configured by local Ethernet port, you could specify a static IP or DHCP get IP for your computer. The default IP address is 192.168.1.1, subnet mask is 255.255.255.0, please refer to followings:

**Step 1** Click "start > control panel", find "Network Connections" icon and double click it to enter, select "Local Area Connection" corresponding to the network card on this page. Refer to the figure below.

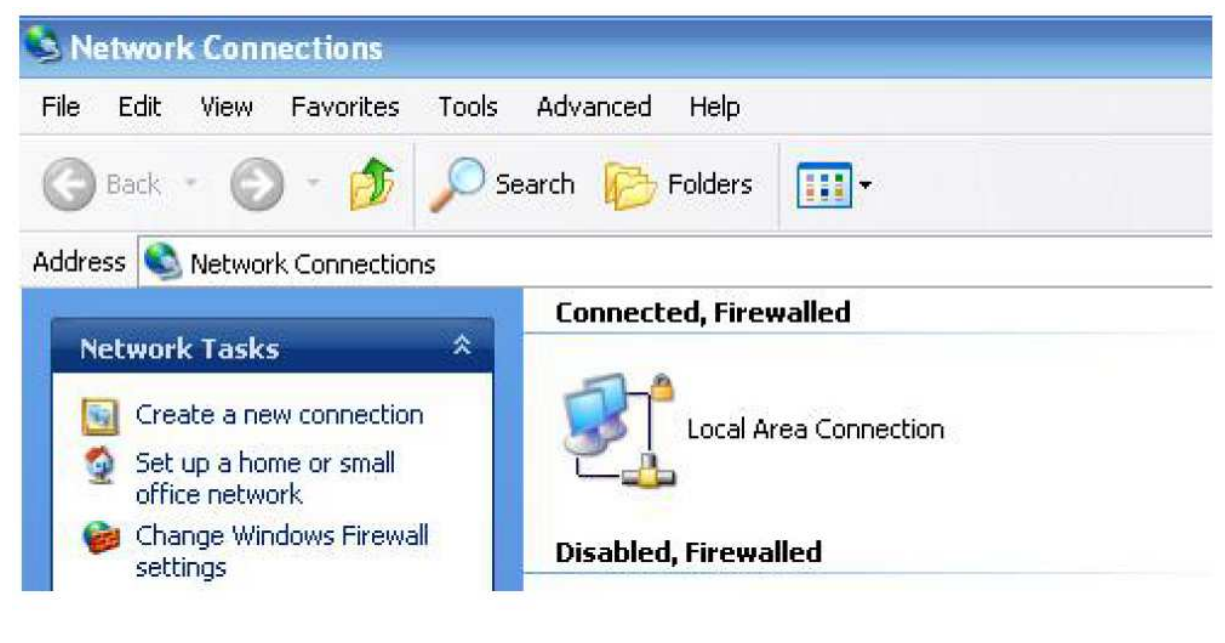

Figure 3-3 Network Connection

Step 2 Obtain a IP address automatically or set up IP address,192.168.1.xxx(XXX can be any number between  $2\sim$ 254)

**Step 3** Run an Internet Explorer and visit "http://192.168.1.1/", to enter identify page. User should use the default user name and password when log in for the first time

| Connect to 19                           | 2.168.8.1 🛛 🛛 🔀             |
|-----------------------------------------|-----------------------------|
| <b>R</b>                                | GA                          |
| <u>U</u> ser name:<br><u>P</u> assword: | admin  Remember my password |
|                                         | OK Cancel                   |

Figure 3-4 User Identify Interface

#### **3.2 Basic Configuration**

Different software version has different web configuration interface, below take WL-R100 as example. After access the WEB interface, you can check the current status of Router, or modify router configuration via web interface, below is the introduction for the common setting.

|                  |                     |                                           | Router |
|------------------|---------------------|-------------------------------------------|--------|
| Status           | System Status       |                                           |        |
| Overview         |                     |                                           |        |
| LAN              | Router Name         | Router                                    |        |
| Device List      | Hardware Verion     |                                           |        |
| Basic Network    | Firmware Version    | Router-4.2.2.3                            |        |
| Advanced Network | Pouter Time         | Tue 20 Mar 2016 20:40:06 ±0800 Clock Sync |        |
| Firewall         | Rodeer filme        | 00-01-0C                                  |        |
| VPN Tunnel       | Tabl / Free Memory  | 00:01:30                                  |        |
| Administration   | Total / Free Menory | 00.00 MB / 35.35 MB (05.14 %)             |        |
| Debugging        |                     |                                           |        |
|                  | Internet Status     |                                           |        |
| Logout           |                     |                                           |        |
|                  | Connection Type     | Cellular Network                          |        |
|                  | MAC Address         | 00:90:4C:06:50:2E                         |        |
|                  | Modem IMEI          | 864881021779259                           |        |
|                  | Modem Status        | Ready                                     |        |
|                  | Cellular ISP        | "CHN-UNICOM"                              |        |
|                  | Cellular Network    | "WCDMA"                                   |        |
|                  | USIM Status         | Ready                                     |        |
|                  | CSQ                 | 9.                                        |        |
|                  | IP Address          | 10.232.200.48                             |        |
|                  | Subnet Mask         | 255.255.255.255                           |        |
|                  | Gateway             | 10.64.64                                  |        |
|                  | DNS                 | 210.21.196.6:53, 221.5.88.88:53           |        |
|                  | Connection Status   | Connected                                 |        |
|                  | Connection Uptime   | 00:00:45                                  |        |

# 3.2.1 Cellular Network Configure

**Step 1** Single Click Basic Network-> Cellular, you can modify relevant parameter

according to the application.

| Status              | Cellular Settings         | i l                       | Router     |
|---------------------|---------------------------|---------------------------|------------|
| Basic Network       |                           |                           |            |
| Cellular            | Cellular Network          | MU709S:WCDMA/HSPA+        |            |
| LAN                 | Type                      |                           |            |
| DDNS                | ICMP Check                | 8                         |            |
| Routing             |                           |                           |            |
| Advanced<br>Network | Cellular Traffic<br>Check | 0                         |            |
| Firewall            | Connect Mode              | Keep Alive(Auto-Online) 🔻 |            |
| VPN Tunnel          | CIMI Send to              | :                         |            |
| Administration      |                           | 1                         |            |
| Debugging           | SMS Code                  |                           |            |
| Logout              | PIN Code                  |                           |            |
| cogout              | Operator Lock             | ex:46001                  |            |
|                     | Dial Number               | *99#                      |            |
|                     | Mode                      | Auto 🔻                    |            |
|                     | APN                       | 3GNET                     | 1          |
|                     | User                      | CARD                      | 3          |
|                     | Password                  | ****                      |            |
|                     | Auth Type                 | Auto 🔻                    |            |
|                     | Local IP Address          |                           |            |
|                     |                           |                           |            |
|                     |                           |                           |            |
|                     |                           | S                         | ave Cancel |

Figure 3-1 Cellular Settings GUI

Table 3-1 Cellular Setting Parameter Instruction

| Parameter              | Instruction                                                                                                    |  |  |
|------------------------|----------------------------------------------------------------------------------------------------|--|--|
| ICMP check             | To enable or disable ICMP check rules. Enable the ICMP check<br>and setup a reachable IP address as destination IP. Once<br>ICMP check failed, router will reconnect/reboot system as<br>optional |  |  |
| Cellular Traffic Check | There is Rx/Tx as options. Once no Rx/Tx data, router will router will reconnect/reboot system as options.                                                                                        |  |  |
| Connect Mode           | <ul> <li>Keep alive (Auto-online). The router will automatically<br/>connect 3G/4G network and keep online.</li> </ul>                                                                            |  |  |
|                        | <ul> <li>Connect On Demand. Idle offline if no data from LAN to<br/>3G/4G within defined time.</li> </ul>                                                                                         |  |  |

| Parameter     | Instruction                                                                                                    |  |  |
|---------------|----------------------------------------------------------------------------------------------------|--|--|
|               | <ul> <li>Schedule, Define online and offline time. This function need to enable NTP function,</li> <li>Call/SMS Triggered. Call/SMS trigger router online.</li> <li>Manually. Connect 3G/4G network by manual.</li> </ul> |  |  |
| CIMI Send     | Send CIMI to defined IP and port by TCP protocol.                                                                                                    |  |  |
| SMS Code      | SMS identifying code. Router just identifies the unique code to implement SMS command.                                                                                                    |  |  |
| PIN Code      | Unlock the SIM PIN code.                                                                                                    |  |  |
| Operator Lock | Lock operators via MCC/MNC                                                                                                    |  |  |
| Service Code  | The default service code as *99#.                                                                                                    |  |  |
| APN           | APN, provided by local ISP, usually CDMA/EVDO network do not need this parameter.                                                                                                    |  |  |
| User          | SIM card user name is provided by ISP                                                                                                    |  |  |
| Password      | SIM card password is provided by ISP                                                                                                    |  |  |
| Auth Type     | Support PAP/Chap/MS-Chap/MS-Chapv2                                                                                                    |  |  |
| Local IP Add  | Defined SIM IP from operator.                                                                                                    |  |  |

#### **ICMP** Check

Enable ICMP, Router will automatically check whether the defined IP address is reachable per 60s. If the IP address is unreachable and ICMP check is timeout AT the first time, it will check 2 times every 3 seconds. If the third time is still failed, the router will redial.

The ICMP Check IP is a public IP or company server IP address.

| ICMP Check          |         |           |
|---------------------|---------|-----------|
| Check IP            | 8.8.8.8 |           |
| Check IP (Optional) | 4.4.4.4 | 4         |
| Interval            | 60      | (seconds) |
| Retries             | 3       | (Times)   |
| Fail Action         | Reboo   | t System  |

#### **Cellular Traffic Check**

[Check Mode] there are Rx(Receive), Tx(Transmission) and Rx/Tx check modes. [Rx] Router will check the 3G/LTE cellular receiver traffic. If no receiver traffic within the defined check interval, the router will implement the specified action reconnect or reboot.

| Cellular Traffic Check |         |                          |   |
|------------------------|---------|--------------------------|---|
| Check Mode             | Rx      | •                        |   |
| Check Interval         | 10      | (minutes)Range: 1 ~ 1440 | , |
| Fail Action            | Cellula | ar Reconnect 🔻           |   |

Step 2 After Setting, please click "save" icon.

#### 3.2.2 LAN Setting

Step 1 Single Click "Basic Network>LAN" to enter below interface

| Status           | LAN               | Ro                              | uter |
|------------------|-------------------|---------------------------------|------|
| Basic Network    |                   |                                 |      |
| Cellular         | Router IP Address | 192.168.1.1                     |      |
| LAN              | Subnet Mask       | 255 255 255 0                   |      |
| DDNS             | Sublict Mask      | 255,255,257,0                   |      |
| Routing          | DHCP Server       | 2                               |      |
| Advanced Network | IP Pool           | 192.168.1.2 - 192.168.1.53 (52) |      |
| Firewall         | Lease             | 1440 (minutes)                  |      |
| VPN Tunnel       |                   |                                 |      |
| Administration   |                   |                                 |      |
| Debugging        |                   |                                 |      |
| Logout           |                   |                                 |      |
|                  |                   | Save                            | ol   |

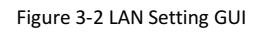

#### Table 3-2 LAN Setting Instruction

| Parameter         | Instruction                                                                                         |
|-------------------|----------------------------------------------------------------------------------------------------|
| Router IP Address | Router IP address, default IP is 192.168.1.1                                                        |
| Subnet Mask       | Router subnet mask, default mask is 255.255.255.0                                                   |
| DHCP              | Dynamic allocation IP service, after enable, it will show the IP address range and options of lease |
| IP Address Range  | IP address range within LAN                                                                         |
| Lease             | The valid time                                                                                      |

Step 2 After setting, please click "save" to finish, the device will reboot.

# 3.2.3 Dynamic DNS Setting

**Step 1** Single click "Basic Network->DDNS to enter the DDNS setting GUI.

| Status           | Dynamic DNS        |                                                  | Router   |
|------------------|--------------------|--------------------------------------------------|----------|
| Basic Network    |                    |                                                  |          |
| Cellular         | IP Address         | Use WAN IP Address 10.232.200.48 (recommended) V |          |
| LAN              | Auto refrech every | 5 minutes $(0 = \text{Displied})$                |          |
| DDNS             | Autorenesirevery   | Disabled)                                        |          |
| Routing          |                    |                                                  |          |
| Advanced Network | Dynamic DNS 1      |                                                  |          |
| Firewall         |                    |                                                  |          |
| VPN Tunnel       | Service            | None                                             |          |
| Administration   | our vice           | mene                                             |          |
| Debugging        |                    |                                                  |          |
| Logout           | Dynamic DNS 2      |                                                  |          |
|                  | Service            | None                                             |          |
|                  |                    |                                                  |          |
|                  |                    | Save                                             | e Cancel |

Figure 3-3 Dynamic DNS Setting

Table 3-3 DDNS Setting Instruction

| parameter            | Instruction                                                                                                    |
|----------------------|----------------------------------------------------------------------------------------------------|
| IP Address           | Default is standard DDNS protocol, for customized protocol, please contact Wlink engineer. Usually, use default IP 0.0.0.0 |
| Auto refresh<br>time | Set the interval of the DDNS client obtains new IP, suggest 240s or above                                                  |
| Service<br>provider  | Select the DDNS service provider that listed.                                                                              |

Step 2 Please Click "Save" to finish.

# 3.2.4 Routing Setting

**Step 1** Single click "Basic Network->Routing to enter the DDNS setting GUI.

| atus           | Current Routing                                                                                                  | Table                              |                  |        |            |             |  |
|----------------|----------------------------------------------------------------------------------------------------|------------------------------------|------------------|--------|------------|-------------|--|
| sic Network    |                                                                                                    |                                    |                  |        | -          |             |  |
| Cellular       | Destination                                                                                                    | Gateway / Next Hop                 | Subnet Mask      | Metric | Interface  |             |  |
| AN             | 10.64.64.64                                                                                                    | *                                  | 255.255.255.255  | 0      | pppO (WAN) |             |  |
|                | 192. 168. 1. 0                                                                                                   | *                                  | 255. 255. 255. 0 | 0      | br0 (LAN)  |             |  |
| JUNS           | 127.0.0.0                                                                                                    | *                                  | 255.0.0.0        | 0      | 10         |             |  |
| Routing        | default                                                                                                    | 10.04.04.04                        | 0.0.0.0          | 0      | pppu (man) |             |  |
| vanced Network |                                                                                                    | 120                                |                  |        |            |             |  |
| wall           | Static Routing T                                                                                                 | able                               |                  |        |            |             |  |
| N Tunnel       | Destination                                                                                                    | Gateway                            | Subnat Mask      | Hatric | Interface  | Bargrintian |  |
| ministration   | 1                                                                                                    | 7                                  | Daniel C Basa    |        |            |             |  |
| buaaina        | U                                                                                                    |                                    |                  | -      |            |             |  |
| pout           | Miscellaneous                                                                                                    |                                    |                  |        |            |             |  |
| gout           | Miscellaneous                                                                                                    | Gateway 🔻                          |                  |        |            |             |  |
| pout           | Miscellaneous<br>Mode                                                                                            | Gateway 🔻                          |                  |        |            |             |  |
| gout           | Miscellaneous<br>Mode<br>RIPv1 & v2                                                                              | Gateway 🔻<br>Disabled 🔻            |                  |        |            |             |  |
| gout           | Miscellaneous<br>Mode<br>RIPv1 & v2<br>Efficient Multicast<br>Forwarding                                         | Gateway V<br>Disabled V            |                  |        |            |             |  |
| pout           | Miscellaneous<br>Mode<br>RIPv1 & v2<br>Efficient Multicast<br>Forwarding<br>DHCP Routes                          | Gateway ▼<br>Disabled ▼            |                  |        |            |             |  |
| pout           | Miscellaneous<br>Mode<br>RIPv1 & v2<br>Efficient Multicast<br>Forwarding<br>DHCP Routes<br>Spanning-Tree Protoco | Gateway V<br>Disabled V<br>Oliable |                  |        |            |             |  |
| jout           | Miscellaneous<br>Mode<br>RIPv1 & v2<br>Efficient Multicast<br>Forwarding<br>DHCP Routes<br>Spanning-Tree Protoco | Gateway                            |                  |        |            |             |  |
| pout           | Miscellaneous<br>Mode<br>RIPv1 & v2<br>Efficient Multicast<br>Forwarding<br>DHCP Routes<br>Spanning-Tree Protoco | Gateway V<br>Disabled V<br>Ol      |                  |        |            |             |  |

Figure 3-4 Routing Setting

Table 3-4 Routing Setting Instruction

| Parameter   | Instruction                                                                               |
|-------------|-------------------------------------------------------------------------------------------|
| Destination | Router can reach the destination IP address.                                              |
| Gateway     | Next hop IP address which the router will reach                                           |
| Subnet Mask | Subnet mask for destination IP address                                                    |
| Metric      | Metrics are used to determine whether one particular route should be chosen over another. |
| Interface   | Interface from router to gateway.                                                         |
| Description | Describe this routing name.                                                               |

Step 2 Please Click " Save " to finish.

#### 3.3 Advanced Network Setting

#### 3.3.1 Port Forwarding

**Step 1** Please click "Advanced Network > Port Forwarding" to enter the GUI, you may modify the router name, Host name and Domain name according to the application requirement.

| asic Network                                                                                                 |    |                                                      |                                                                                                    |                                                                                                    |                                                                    |                                                                                     |                                                                                                    |                             |
|----------------------------------------------------------------------------------------------------|----|------------------------------------------------------|----------------------------------------------------------------------------------------------------|----------------------------------------------------------------------------------------------------|--------------------------------------------------------------------|-------------------------------------------------------------------------------------|----------------------------------------------------------------------------------------------------|-----------------------------|
| dvanced Network                                                                                              | On | Proto                                                | Src Addr                                                                                           | ess Ext Ports                                                                                                    | Port                                                               | Int Address                                                                         | Description                                                                                                    |                             |
| Port Forwarding                                                                                              |    | UDP                                                  |                                                                                                    | 1000, 2000                                                                                                    |                                                                    | 192.168.1.2                                                                         | ex: 1000 and 2000                                                                                                    |                             |
| Port Redirecting                                                                                             |    | Both                                                 |                                                                                                    | 1000-<br>2000, 3000                                                                                                    |                                                                    | 192.168.1.2                                                                         | ex: 1000 to 2000, and 3000                                                                                                |                             |
| DMZ                                                                                                    |    | Both                                                 | 1.1.1.0/2                                                                                          | 4 1000-2000                                                                                                    |                                                                    | 192.168.1.2                                                                         | ex: 1000 to 2000, restricted                                                                                              |                             |
| Triggered                                                                                                    |    | TCP                                                  |                                                                                                    | 1000                                                                                                    | 2000                                                               | 192.168.1.2                                                                         | ex: different internal port                                                                                               |                             |
| Serial App.                                                                                                  |    | TCP                                                  | •                                                                                                  |                                                                                                    |                                                                    |                                                                                     |                                                                                                    |                             |
|                                                                                                    |    |                                                      |                                                                                                    |                                                                                                    |                                                                    |                                                                                     |                                                                                                    |                             |
| UPnP/NAT-PMP<br>Bandwidth Limiter<br>VRRP                                                                    |    |                                                      |                                                                                                    |                                                                                                    |                                                                    |                                                                                     |                                                                                                    | Å                           |
| UPnP/NAT-PMP<br>Bandwidth Limiter<br>VRRP<br>Static DHCP<br>rewall                                           | :  | Src Add<br>Ext Por<br>Int Por                        | iress (optiona<br>ts - The ports<br>t (optional)                                                   | () - Forward only if from<br>to be forwarded, as see<br>The destination port ins                                                                                                    | this addre<br>n from the<br>ide the LAI                            | ss. ex: "1.2.3.4", "1.<br>WAN. ex: "2345", "2<br>N. If blank, the destin            | 2.3.4 - 2.3.4.5", "1.2.3.0/24", "me.exa<br>200,300", "200-300,400".<br>nation port is the same as <i>Ext Ports</i> . Only | mple.com'<br>y one port     |
| UPnP/NAT-PMP<br>Bandwidth Limiter<br>VRRP<br>Static DHCP<br>rewall<br>PN Tunnel                              | :  | Src Add<br>Ext Por<br>Int Por<br>entry is<br>Int Add | Iress (optiona<br>ts - The ports<br>t (optional) - ,<br>supported whe<br>Iress - The desi          | //- Forward only if from<br>to be forwarded, as see<br>The destination port ins<br>n forwarding to a differ<br>ination address inside ti                                                                                                    | this addre<br>n from the<br>ide the LAI<br>ent internal<br>ne LAN. | ss. ex: "1.2.3.4", "1.<br>WAN. ex: "2345", "<br>N. If blank, the destir<br>I port.  | 2.3.4 - 2.3.4.5", "1.2.3.0/24", "me.exa<br>200,300", "200-300,400".<br>aation port is the same as <i>Ext Ports</i> . Only | A<br>mple.com<br>y one port |
| UPnP/NAT-PMP<br>Bandwidth Limiter<br>VRRP<br>Static DHCP<br>rewall<br>PN Tunnel<br>dministration             | :  | Src Add<br>Ext Por<br>Int Por<br>entry is<br>Int Add | <b>Iress</b> (optiona<br>ts - The ports<br>t (optional)<br>supported whe<br><b>Iress</b> -The desi | // - Forward only if from<br>to be forwarded, as see<br>The destination port ins<br>n forwarding to a differ<br>tination address inside the<br>tination address inside the second second second<br>tination address inside the second second second second second<br>tination address inside the second second seco | this addre<br>h from the<br>ide the LAI<br>ant internal<br>he LAN. | ss. ex: "1.2.3.4", "1.<br>WAN. ex: "2345", "3<br>N. If blank, the destir<br>port.   | 2.3.4 - 2.3.4.5", "1.2.3.0/24", "me.exa<br>200,300", "200-300,400".<br>nation port is the same as <i>Ext Ports</i> . Only | mple.com<br>y one port      |
| UPnP/NAT-PMP<br>Bandwidth Limiter<br>VRRP<br>Static DHCP<br>rewall<br>PN Tunnel<br>dministration<br>ebugging | :  | Src Add<br>Ext Por<br>Int Por<br>entry is<br>Int Add | <b>iress</b> (optiona<br>ts - The ports<br>t (optional)<br>supported whe<br><b>iress</b> -The des  | // - Forward only if from<br>to be forwarded, as see<br>The destination port ins<br>n forwarding to a differ<br>tination address inside to                                                                                                    | this addre<br>n from the<br>de the LAI<br>ent internal<br>ne LAN.  | ss. ex: "1.2.3.4", "1.<br>WAN. ex: "2345", ";<br>V. If blank, the destir<br>I port. | 2.3.4 - 2.3.4.5", "1.2.3.0/24", "me.exal<br>200,300", "200-300,400".<br>ation port is the same as <i>Ext Port</i> s. Only | A<br>mple.com<br>y one port |

Figure 3-5 Port Forwarding GUI

Table 3-5 "Port Forwarding" Instruction

| Parameter    | Instruction                                                                                                    |
|--------------|----------------------------------------------------------------------------------------------------|
| Protocol     | Support UDP, TCP, both UDP and TCP                                                                                                    |
| Src. Address | Source IP address. Forward only if from this address.                                                                                                    |
| Ext. Ports   | External ports. The ports to be forwarded, as seen from the WAN.                                                                                                    |
| Int. Port    | Internal port. The destination port inside the LAN. If blank,<br>the destination port is the same as Ext Ports. Only one port<br>per entry is supported when forwarding to a different<br>internal port. |
| Int. Address | Internal Address. The destination address inside the LAN.                                                                                                    |
| Description  | Remark the rule                                                                                                    |

#### Step 2 Please click "save" to finish

----End

#### 3.3.2 Port Redirecting

**Step 1** Please click "Advanced Network > Port Redirecting" to enter the GUI, you may modify the router name, Host name and Domain name according to the application requirement.

| Proto<br>TCP V | Int Port | Dat Address | Ext Port | Description  |   |
|----------------|----------|-------------|----------|--------------|---|
| TCP Y          | Int Fort | JST Address |          | Jeser 1911on |   |
|                |          |             |          |              | 1 |
|                |          |             |          |              |   |
|                |          |             |          |              |   |
|                |          |             |          |              |   |
|                |          |             |          |              |   |
|                |          |             |          |              |   |
|                |          |             |          |              |   |
|                |          |             |          |              |   |
|                |          |             |          |              |   |
|                |          |             |          |              |   |
|                |          |             |          |              |   |
|                |          |             |          |              |   |
|                |          |             |          |              |   |
|                |          |             |          |              |   |
|                |          |             |          |              |   |
|                |          |             |          |              |   |

Figure 3-6 Port Forwarding GUI

Table 3-6 "Port Redirecting" Instruction

| Parameter    | Instruction                        |
|--------------|------------------------------------|
| Protocol     | Support UDP, TCP, both UDP and TCP |
| Int Port     | Internal port.                     |
| Dst. Address | The redirecting IP address.        |
| Ext. Ports   | External port for redirection.     |
| Description  | Remark the rule                    |

Step 2 Please click "save" to finish

# 3.3.3 DMZ Setting

**Step 1** Please click "Advanced Network> DMZ" to check or modify the relevant parameter.

| Status                                                                                                    | DMZ                                                                                    |                                                                                                    | Router |
|----------------------------------------------------------------------------------------------------|----------------------------------------------------------------------------------------|----------------------------------------------------------------------------------------------------|--------|
| Basic Network                                                                                               |                                                                                        |                                                                                                    |        |
| Advanced Network Port Forwarding Port Redirecting DMZ Triggered Serial App. UPnP/NAT-PMP                    | Enable DMZ<br>Internel Address<br>Source Address<br>Restriction<br>Leave Remote Access | 192.168.1.0         (optional; ex: "1.1.1.1", "1.1.1.0/24", "1.1.1.1 - 2.2.2.2" or "me.example.com")         (Redirect remote access ports for SSH and HTTP(s) to router) |        |
| Bandwidth Limiter<br>VRRP<br>Static DHCP<br>Firewall<br>VPN Tunnel<br>Administration<br>Debugging<br>Logout |                                                                                        |                                                                                                    |        |
|                                                                                                    |                                                                                        | Figure 3-7 Port Redirecting GUI                                                                                                    | Cancel |

| Table 3-7 | "DMZ" | Instruction |
|-----------|-------|-------------|
|-----------|-------|-------------|

| parameter                        | Instruction                                                                                                    |
|----------------------------------|----------------------------------------------------------------------------------------------------|
| Destination<br>Address           | The destination address inside the LAN.                                                                                                    |
| Source<br>Address<br>Restriction | If no IP address inside, it will allow all IP address to access.<br>If define IP address, it will just allow the defined IP address<br>to access. |
| Leave Remote<br>Access           |                                                                                                    |

Step 2 Please click "save" to finish

# 3.3.4 IP Passthrough Setting

**Step 1** Please click "Advanced Network> IP Passthrough" to check or modify the relevant parameter.

| Status            | IP Passthrough |                   | Router      |
|-------------------|----------------|-------------------|-------------|
| Basic Network     | -              |                   |             |
| WLAN              | Enabled        | •                 |             |
| Advanced Network  | MAC Address    | 24:00:00 40:52:22 |             |
| Port Forwarding   | MAC Address    | 34.00.09.AC.32.23 |             |
| Port Redirecting  | Gateway        |                   |             |
| DMZ               |                |                   |             |
| IP Passthrough    |                |                   |             |
| Triggered         |                |                   |             |
| Captive Portal    |                |                   |             |
| Serial App.       |                |                   |             |
| UPnP/NAT-PMP      |                |                   |             |
| Bandwidth Control |                |                   |             |
| VRRP              |                |                   |             |
| Static DHCP       |                |                   |             |
| Firewall          |                |                   |             |
| VPN Tunnel        |                |                   |             |
| Administration    |                |                   |             |
| Debugging         |                |                   |             |
| Logout            |                |                   |             |
|                   |                |                   |             |
|                   |                |                   | save Cancel |

Figure 3-8 IP Passthrough GUI

#### Table 3-8 "IP Passthrough" Instruction

|             | Instruction                                                                                                 |
|-------------|----------------------------------------------------------------------------------------------------|
| Enable      | Enable IP Passthrough                                                                                       |
| MAC Address | Enable DHCP of device. Configure device Mac.<br>Device will be assigned SIM IP.                             |
| Gateway     | If router is connect to multiple device, input other device gateway. The device might access to router GUI. |

Step 2 Please click "save" to finish

# 3.3.5 Triggered Setting

**Step 1** Please click "Advanced Network> Triggered" to check or modify the relevant parameter.

| vanced Network                                           | Un | TCP           | 3000-4000                  | Forwarded Forts                 | Description<br>av: open 5000-6000 if 3000-4000 |   |
|----------------------------------------------------------|----|---------------|----------------------------|---------------------------------|------------------------------------------------|---|
| Port Forwarding                                          |    | TCD           |                            | 3000 0000                       | ex. open 3000 0000 11 3000 4000                |   |
| Port Redirecting                                         |    | TOP           |                            |                                 |                                                |   |
| OMZ                                                      |    |               |                            |                                 |                                                | A |
| nggered                                                  |    |               |                            |                                 |                                                |   |
| erial App.                                               | •  | (200-300).    |                            |                                 |                                                |   |
| PnP/NAT-PMP                                              | •  | These ports a | are automatically closed a | fter a few minutes of inactivit | у.                                             |   |
| andwidth Limiter                                         |    |               |                            |                                 |                                                |   |
| 000                                                      |    |               |                            |                                 |                                                |   |
| KKP                                                      |    |               |                            |                                 |                                                |   |
| tatic DHCP                                               |    |               |                            |                                 |                                                |   |
| KKP<br>tatic DHCP<br>wall                                |    |               |                            |                                 |                                                |   |
| kkp<br>tatic DHCP<br>wall<br>i Tunnel                    |    |               |                            |                                 |                                                |   |
| kkp<br>Satic DHCP<br>wall<br>I Tunnel<br>ninistration    |    |               |                            |                                 |                                                |   |
| tatic DHCP<br>wall<br>I Tunnel<br>ninistration<br>ugging |    |               |                            |                                 |                                                |   |

Figure 3-9 Triggered GUI

| Table 3- | -9 "Trigge | red" Instr | uction |
|----------|------------|------------|--------|
|----------|------------|------------|--------|

| parameter            | Instruction                                                                                                    |
|----------------------|----------------------------------------------------------------------------------------------------|
| Protocol             | Support UDP, TCP, both UDP and TCP                                                                                 |
| Triggered Ports      | Trigger Ports are the initial LAN to WAN "trigger".                                                                |
| Transferred<br>Ports | Forwarded Ports are the WAN to LAN ports that are opened if the "trigger" is activated.                            |
| Note                 | Port triggering opens an incoming port when your computer is using a specified outgoing port for specific traffic. |

Step 2 Please click "save" to finish.

# 3.3.6 Serial App. Setting

**Step 1** Please click "Advanced Network> Serial App" to check or modify the relevant parameter.

| Status            | Serial to TCP/IP     |         |                |         | Notiter |
|-------------------|----------------------|---------|----------------|---------|---------|
| Basic Network     |                      |         |                |         |         |
| Advanced Network  | Serial to TCP/IPMode | Client  | •              |         |         |
| Port Forwarding   | Server IP/Port       | 8.8.8.8 |                | : 40002 |         |
| Port Redirecting  |                      |         |                | 10002   |         |
| DMZ               |                      |         |                | : 40003 |         |
| Triggered         | Socket Type          | TCP 🔻   |                |         |         |
| Serial App.       | Socket Timeout       | 500     | (milliseconds) |         |         |
| UPnP/NAT-PMP      | Serial Timeout       | 500     | (milliseconds) |         |         |
| Bandwidth Limiter | Paket Pavload        | 1024    | (hytes)        |         |         |
| VRRP              | Faket Fayload        | 1024    | 10,000         |         |         |
| Static DHCP       | Heart Beat Content   |         |                |         |         |
| Firewall          | Heart-Beat Content   |         |                |         |         |
| VPN Tunnel        | Heart-Beat Interval  | 2       | (seconds)      |         |         |
| Administration    |                      |         |                |         |         |
| Debugging         | Baud Rate            | 115200  | *              |         |         |
|                   | Parity Bit           | none 🔻  |                |         |         |
| Logout            | Data Bit             | 8 🔻     |                |         |         |
|                   | Stop Bit             | 1 🔻     |                |         |         |
|                   |                      |         |                |         |         |

Save Cancel

Figure 3-10 Serial App Setting GUI

Table 3-10 "Serial App" Instruction

| Parameter               | Instruction                                                                                                    |
|-------------------------|----------------------------------------------------------------------------------------------------|
| Serial to TC/IP<br>mode | Support Disable, Server and Client mode. Such as Client.                                                                                                    |
| Server IP/Port          | IP address and domain name are acceptable for Server IP                                                                                                    |
| Socket Type             | Support TCP/UDP protocol                                                                                                    |
| Socket Timeout          | Router will wait the setting time to transmit data to serial port.                                                                                                    |
| Serial Timeout          | Serial Timeout is the waiting time for transmitting the data<br>package that is less the Packet payload. If the last package<br>equals to the Packet payload, Serial port will transmit it<br>immediately. The default setting is 500ms. |
| Packet payload          | Packet payload is the maximum transmission length for serial port data packet. The default setting is 1024bytes.                                                                                                    |
| Heart-beat<br>Content   | Send heart beat to the defined server to keep router online.<br>Meantime, it's convenient to monitor router from server.                                                                                                    |
| Heart beat<br>Interval  | Heart beat interval time                                                                                                    |
| Baud Rate               | 115200 as default                                                                                                    |
| Parity Bit              | None as default                                                                                                    |
| Data Bit                | 8bit as default                                                                                                    |
| Stop Bit                | 1bit as default                                                                                                    |

#### Serial port connection

| PINs | DB9(male) |
|------|-----------|
| V+   |           |
| V-   |           |
| GND  | <br>5     |
| RX   | <br>3     |
| ТХ   | <br>2     |

Step 2 Please click "save" to finish.

----End

#### 3.3.7 UPnp/NAT-PMP Setting

**Step 1** Please click "Advanced Network> Upnp/NAT-PMP" to check or modify the relevant parameter.

| Status            | Forward     | ed Ports     |              |             |             |                                            |          | Router  |
|-------------------|-------------|--------------|--------------|-------------|-------------|--------------------------------------------|----------|---------|
| Basic Network     |             |              |              |             |             |                                            |          |         |
| Advanced Network  | Ext Ports   | Int Port     | Address      |             | Protocol    | Description                                |          |         |
| Port Forwarding   |             |              |              |             |             |                                            | Delete A | Refresh |
| Port Redirecting  |             |              |              |             |             |                                            |          |         |
| DMZ               | Settings    |              |              |             |             |                                            |          |         |
| Triggered         |             |              |              |             |             |                                            |          |         |
| Serial App.       | Enable UPn  | p            | 4            |             |             |                                            |          |         |
| UPnP/NAT-PMP      | Enable NAT  |              |              |             |             |                                            |          |         |
| Bandwidth Limiter | Enable NAT  | -PMP         | ( <b>*</b> ) |             |             |                                            |          |         |
| VRRP              | Inactive Ru | les Cleaning | 4            |             |             |                                            |          |         |
| Static DHCP       | Cleaning I  | interval     | 600          | seconds     |             |                                            |          |         |
| Firewall          | Cleaning 1  | Threshold    | 20           | redirection | ons         |                                            |          |         |
| VPN Tunnel        | Secure Mod  | le           | when ena     | blad LID    | D cliente a | re allowed to add mannings only to their I | D)       |         |
| Administration    | Secure Hou  |              | C WHEN ENd   | bied, ori   | IF CIEILS a | re allowed to add mappings only to clear I | r J      |         |
| Debugging         | Chaus In M  | . Maharada   |              |             |             |                                            |          |         |
| Logout            | Places      | Network      |              |             |             |                                            |          |         |
|                   |             |              |              |             |             |                                            |          |         |
|                   |             |              |              |             |             |                                            |          |         |
|                   |             |              |              |             |             |                                            | Save     | Cancel  |

Figure 3-11 UPnp/NAT-PMP Setting GUI

Step 2 Please click "save" to finish.

#### 3.3.8 Bandwidth Control Setting

**Step 1** Please click "Advanced Network> Bandwidth Control" to check or modify the relevant parameter.

| Status            | Bandwidth Control           |        |        |              |        | Router     |
|-------------------|-----------------------------|--------|--------|--------------|--------|------------|
| Basic Network     |                             |        |        |              |        |            |
| WLAN              | Enable Control              |        |        |              |        |            |
| Advanced Network  |                             |        |        |              |        |            |
| Port Forwarding   |                             |        |        | 202250 - 111 |        |            |
| Port Redirecting  | IP   IP Range   MAC Address | DLEate | DLCeil | ULRate       | WLCeil | Priority   |
| DMZ               |                             |        |        |              |        | Normal 🔻   |
| IP Passthrough    |                             |        |        |              |        | Add        |
| Triggered         |                             |        |        |              |        |            |
| Captive Portal    | Default Class               |        |        |              |        |            |
| Serial App.       |                             |        |        |              |        |            |
| UPnP/NAT-PMP      | Enable Default Class        |        |        |              |        |            |
| Bandwidth Control |                             |        |        |              |        |            |
| VRRP              |                             |        |        |              |        |            |
| Static DHCP       |                             |        |        |              |        |            |
| Firewall          |                             |        |        |              |        |            |
| VPN Tunnel        |                             |        |        |              |        |            |
| Administration    |                             |        |        |              |        |            |
| Debugging         |                             |        |        |              |        |            |
| Logout            |                             |        |        |              |        |            |
|                   |                             |        |        |              | Si     | ave Cancel |

Figure 3-12 Bandwidth Control Setting GUI

Step 2 Please click "save" to finish. ---End

#### 3.3.9 VRRP Setting

**Step 1** Please click "Advanced Network> Static DHCP" to check or modify the relevant parameter.

| Status            | VRRP              |             |            |
|-------------------|-------------------|-------------|------------|
| Basic Network     |                   |             |            |
| Advanced Network  | Enable VRRP       |             |            |
| Port Forwarding   | Mode              | Backup Y    |            |
| Port Redirecting  | No.               |             |            |
| DMZ               | VITUAL IP         | 192.168.1.3 |            |
| Triggered         | Virtual Router ID |             |            |
| Serial App.       | Priority          | 100         |            |
| UPnP/NAT-PMP      | Authentication    |             |            |
| Bandwidth Limiter | Covint Tune       | Default -   |            |
| VRRP              | Script Type       | Derault     |            |
| Static DHCP       | Check Interval    | 3           |            |
| irewall           | Weight            | 10          |            |
| /PN Tunnel        |                   |             |            |
| dministration     |                   |             |            |
| Debugging         |                   |             |            |
| ogout             |                   |             |            |
|                   |                   |             | Save Cance |

Step 2 Please click "save" to finish.

---End

# 3.3.10 Static DHCP Setting

**Step 1** Please click "Advanced Network> Static DHCP" to check or modify the relevant parameter.

|                   | MAC Address       | IP Address  | Hostname                                 | Description |
|-------------------|-------------------|-------------|------------------------------------------|-------------|
| dvanced Network   | 00:00:00:00:00:00 |             | - Administration of the community of the | <br>        |
| Port Forwarding   | 00:00:00:00:00    | 192.168.1.2 |                                          |             |
| Port Redirecting  |                   |             |                                          | A           |
| DMZ               |                   |             |                                          |             |
| Triggered         |                   |             |                                          |             |
| Serial App.       |                   |             |                                          |             |
| UPnP/NAT-PMP      |                   |             |                                          |             |
| Bandwidth Limiter |                   |             |                                          |             |
| VRRP              |                   |             |                                          |             |
| Static DHCP       |                   |             |                                          |             |
| ewall             |                   |             |                                          |             |
| PN Tunnel         |                   |             |                                          |             |
| dministration     |                   |             |                                          |             |
| ebugging          |                   |             |                                          |             |
|                   |                   |             |                                          |             |
|                   |                   |             |                                          |             |

Figure 3-14 Static DHCP Setting GUI

Step 2 Please click "save" to finish.

#### 3.4 Firewall

# 3.4.1 IP/URL Filtering

**Step 1** Please click "Firewall> IP/URL Filtering" to check or modify the relevant parameter.

| Status           | IP/ | MAC/Port                          | Filtering    |        |                    |          |          |                  | PAU<br>PAU  |
|------------------|-----|-----------------------------------|--------------|--------|--------------------|----------|----------|------------------|-------------|
| Basic Network    | On  | Src MAC                           | Src IP       | Dst IP | Protocol           | Src Port | Dst Port | Policy           | Description |
| WLAN             | 1   |                                   |              |        | NONE T             |          |          | Accs T           |             |
| dvanced Network  |     |                                   |              |        | none               |          |          | meet             |             |
| rewall           |     |                                   |              |        |                    |          |          |                  | Ad          |
| IP/URL Filtering |     |                                   |              |        |                    |          |          |                  |             |
| Domain Filtering | Ke  | y Word Filt                       | ering        |        |                    |          |          |                  |             |
| N Tunnel         | 0,  | Key Ford                          |              |        | Descrip            | tion     |          |                  |             |
| Iministration    |     | )                                 |              |        |                    |          |          |                  |             |
| ebugging         |     |                                   |              |        |                    |          |          |                  | a di        |
|                  | 0.  | N URL                             |              |        | Descrip            | tion     |          |                  |             |
|                  | 2   |                                   |              |        |                    |          |          |                  | Ad          |
|                  | Ace | cess Filteri                      | ng           |        |                    |          |          |                  | 6A          |
|                  | Act | Cess Filterin<br>Sro KAC          | ng<br>Sre IP | Dst IP | Protocol           | Sre Port | Dst Port | Policy           | Ad          |
|                  |     | C <b>ess Filteri</b> i<br>Sto BAC | ng<br>Sre IP | Dst IP | Protocol<br>NONE V | Src Port | Dst Port | Policy<br>Acce V | Ad          |

#### Table 3-11 "IP/URL Filtering" Instruction

| Parameter                | Instruction                                                                                |
|--------------------------|--------------------------------------------------------------------------------------------|
| IP/MAC/Port<br>Filtering | Support IP address, MAC address and port filter.<br>Accept/Drop options for filter policy. |
| Key Word<br>Filtering    | Support key word filter.                                                                   |
| URL Filtering            | Support URL filter.                                                                        |
| Access Filtering         | Support Access Filter.                                                                     |

Step 2 Please click "save" to finish.

# 3.4.2 Domain Filtering

**Step 1** Please click "Firewall> Domain Filtering" to check or modify the relevant parameter.

| Domain Filte   | ring                 |                                                    |                                                   | Koute                                                     |
|----------------|----------------------|----------------------------------------------------|---------------------------------------------------|-----------------------------------------------------------|
|                |                      |                                                    |                                                   |                                                           |
| On             | 1                    |                                                    |                                                   |                                                           |
| Default Delige | Black List           |                                                    |                                                   |                                                           |
| Default Policy | BIACK LISE           |                                                    |                                                   |                                                           |
|                |                      |                                                    |                                                   |                                                           |
| On Domain      |                      | Description                                        |                                                   |                                                           |
|                |                      |                                                    |                                                   |                                                           |
|                |                      |                                                    |                                                   | Add                                                       |
|                |                      |                                                    |                                                   |                                                           |
|                |                      |                                                    |                                                   |                                                           |
|                |                      |                                                    |                                                   |                                                           |
|                | On<br>Default Policy | On<br>Default Policy<br>Black List<br>On<br>Demain | On<br>Default Policy Black List<br>On Description | On<br>Default Policy Black List<br>Dn Description<br>Save |

Figure 3-15 Domain Filtering Setting GUI

Table 3-12 "GRE" Instruction

| Parameter           | Instruction                       |
|---------------------|-----------------------------------|
| Default Policy      | Support black list and white list |
| Local IP<br>Address | Local IP address for LAN.         |
| Domain              | Support Domain filter.            |

#### Step 2 Please click "save" to finish.

#### ---End

#### 3.5 VPN Tunnel

#### 3.5.1 GRE Setting

**Step 1** Please click "VPN Tunnel> GRE" to check or modify the relevant parameter.

|                  | 0  | TBY    | Tannal Address | Tanaa | 1 Sanzas    | Tunnal  | Bertinstion | Verneline | Tatarral | Patriar | Decarintia  |
|------------------|----|--------|----------------|-------|-------------|---------|-------------|-----------|----------|---------|-------------|
| VLAN             |    |        | Tumer Autress  | Tume  | I Source    | 1 onner | Destination | Meeparive | THEFTAR  | Beliles | Description |
| dvanced Network  |    |        |                |       |             |         |             | 100       |          |         |             |
| irewall          |    |        |                |       |             |         |             |           |          |         | Add         |
| PN Tunnel        |    |        |                |       |             |         |             |           |          |         |             |
| GRE              | GR | E Rou  | ıte            |       |             |         |             |           |          |         |             |
| OpenVPN Client   | On | Tunnel | Index          |       | Destination | Addres  | s           | Desc      | ription  |         |             |
| PPTP/L2TP Client |    | 1      |                | T     |             |         |             |           |          |         |             |
| IPSec            | _  |        |                |       |             |         |             |           |          |         | 644         |
| Iministration    |    |        |                |       |             |         |             |           |          |         | Aud         |
| ebugging         |    |        |                |       |             |         |             |           |          |         |             |
|                  |    |        |                |       |             |         |             |           |          |         |             |
| ogout            |    |        |                |       |             |         |             |           |          |         |             |

#### Table 3-13 "GRE" Instruction

|                    | Instruction                                                                   |
|--------------------|-------------------------------------------------------------------------------|
| IDE                | GRE tunnel number                                                             |
| Tunnel Address     | GRE Tunnel local IP address which is a virtual IP address.                    |
| Tunnel Source      | Router's 3G/WAN IP address.                                                   |
| Tunnel Destination | GRE Remote IP address. Usually a public IP address                            |
| Keep alive         | GRE tunnel keep alive to keep GRE tunnel connection.                          |
| Interval           | Keep alive interval time.                                                     |
| Retries            | Keep alive retry times. After retry times, GRE tunnel will be re-established. |
| Description        |                                                                               |

Step 1 Please click "save" to finish.

----End

# 3.5.2 OpenVPN Client Setting

**Step 1** Please click "VPN Tunnel> OpenVPN Client" to check or modify the relevant parameter.

| Status           | OpenVPN Client                      |                      |      | Router     |
|------------------|-------------------------------------|----------------------|------|------------|
| Basic Network    |                                     |                      |      |            |
| WLAN             | Client 1                            | Client 2             |      |            |
| Advanced Network | Basic                               | Advanced Keys Status |      |            |
| Firewall         | Start with WAN                      |                      |      |            |
| VPN Tunnel       |                                     |                      |      |            |
| GRE              | Interface Type                      | ION •                |      |            |
| OpenVPN Client   | Protocol                            | UDP Y                |      |            |
| PPTP/L2TP Client | Server Address/Port                 |                      | 1194 |            |
| IPSec            | Firewall                            | Automatic 💌          |      |            |
| Administration   | Authorization Mode                  | TIS                  |      |            |
| Debugging        | Authorization Houe                  |                      |      |            |
| Logout           | Username/Password<br>Authentication |                      |      |            |
|                  | HMAC authorization                  | Disabled 💌           |      |            |
|                  | Create NAT on tunnel                | 8                    |      |            |
|                  | Start Now                           |                      |      |            |
|                  |                                     |                      |      |            |
|                  |                                     |                      |      |            |
|                  |                                     |                      | S    | ave Cancel |

Figure 3-17 OpenVPN Setting GUI

#### Table 3-14 "OpenVPN" Instruction

| Parameter                            | Instruction                                                                              |
|--------------------------------------|------------------------------------------------------------------------------------------|
| Start with WAN                       | Enable the Openvpn feature for 4G/3G/WAN port.                                           |
| Interface Type                       | Tap and Tun type are optional.<br>Tap is for bridge mode and Tunnel is for routing mode. |
| Protocol                             | UDP and TCP optional.                                                                    |
| Server Address                       | The Openvpn server public IP address and port.                                           |
| Firewall                             | Auto, External only and Custom are optional                                              |
| Authorization Mode                   | TLS, Static key and Custom are optional.                                                 |
| User name/Password<br>Authentication | As the configuration requested.                                                          |
| HMAC authorization                   | As the configuration requested.                                                          |
| Create NAT on tunnel                 | Configure NAT in Openvpn tunnel.                                                         |

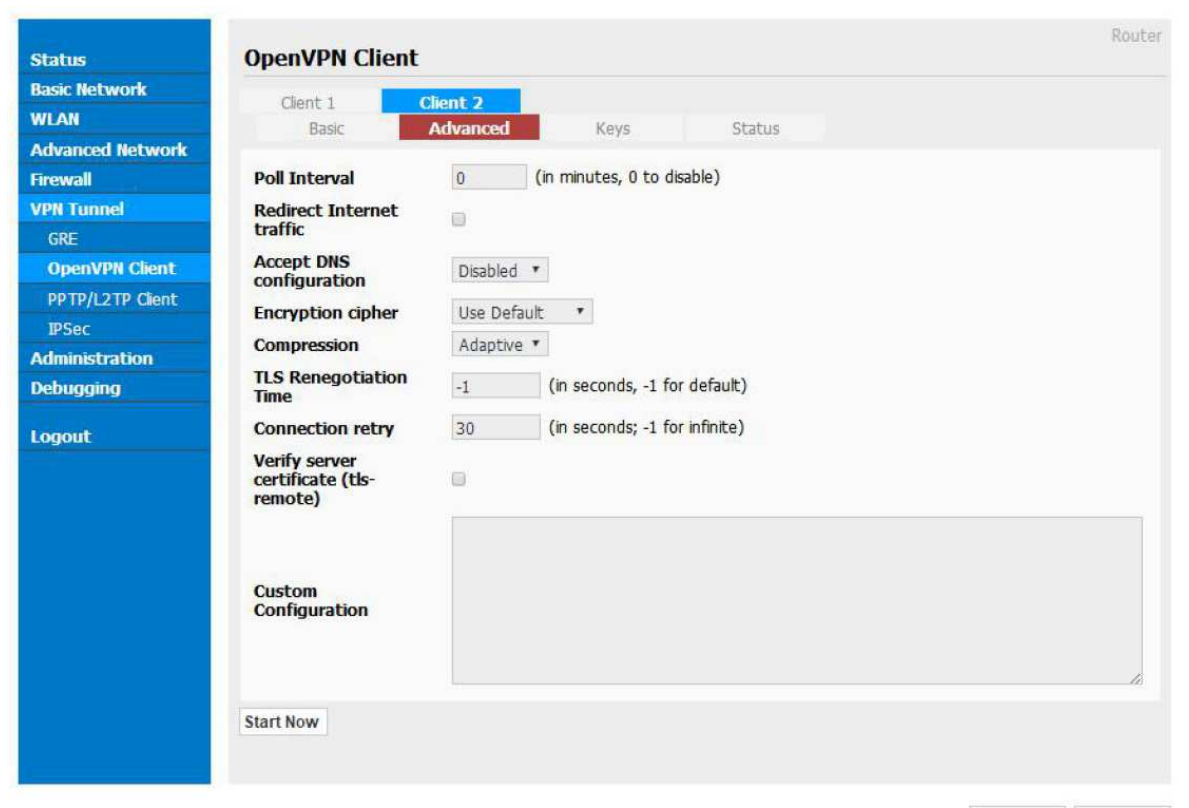

Save Cancel

| Parameter             | Instruction                                   |
|-----------------------|-----------------------------------------------|
| Certificate Authority | Keep certificate as the same as server        |
| Client Certificate    | Keep client certificate as the same as server |
| Client Key            | Keep client key as the same as server         |

| Status           | OpenVPN Cli           | ent                    |         |        | Router         |
|------------------|-----------------------|------------------------|---------|--------|----------------|
| Basic Network    | Client 1              | Client 2               |         |        |                |
| WLAN             | Basic                 | Advanced               | Keys    | Status |                |
| Advanced Network |                       |                        |         |        |                |
| Firewall         | Client is not running | or status could not be | e read. |        |                |
| VPN Tunnel       | Chart Mauri           |                        |         |        | Refresh Status |
| GRE              | Start NOW             |                        |         |        |                |
| OpenVPN Client   |                       |                        |         |        |                |
| PPTP/L2TP Client |                       |                        |         |        |                |
| IPSec            |                       |                        |         |        |                |
| Administration   |                       |                        |         |        |                |
| Debugging        |                       |                        |         |        |                |
| Logout           |                       |                        |         |        |                |
| Logout           |                       |                        |         |        |                |

Save Cancel

| Parameter | Instruction                               |
|-----------|-------------------------------------------|
| Status    | Check Openvpn status and data statistics. |

# Step 1 Please click "save" to finish.

----End

# 3.5.3 VPN Client Setting

**Step 1** Please click "VPN Tunnel> VPN Client" to check or modify the relevant parameter.

| Status           | L21  | P/PPTP       | Basic     |        |       |         |       |           |          |          |         |       |      |
|------------------|------|--------------|-----------|--------|-------|---------|-------|-----------|----------|----------|---------|-------|------|
| asic Network     | On A | Protocol     | Name      | Server | r:    |         | Usern | ame Po    | assword  | Firewall | Default | Local | [P   |
| idvanced Network |      | 1070         | 1         |        |       |         |       |           |          | 1.0      | Koute   |       |      |
| rowall           | ۲    | L2TP •       |           |        |       |         |       |           |          |          | U       |       |      |
| PN Tunnel        |      |              |           |        |       |         |       |           |          |          |         |       | Add  |
| GRE              |      |              |           |        |       |         |       |           |          |          |         |       |      |
| OpenVPN Client   | L21  | P Advan      | ced       |        |       |         |       |           |          |          |         |       |      |
| PPTP/L2TP Client | On 🔺 | . Name       | Accept DE | S III  | IRU   | Tunnel  | Auth  | Tunnel    | Password | Custon ( | Options |       |      |
| IPSec            |      | A PARAZARONI | NO        | •      |       |         |       |           |          |          |         |       |      |
| dministration    |      |              |           |        |       |         |       |           |          |          |         |       | Ad   |
| ebugging         |      |              |           |        |       |         |       |           |          |          |         |       |      |
| gout             | PP.  | TP Advar     | nced      |        |       |         |       |           |          |          |         |       |      |
|                  | On 🛦 | . Name       | Accept DM | S ITU  | REU   | TPPE    | IIPP1 | E Statefu | d Custon | Options  |         |       |      |
|                  | 2    |              | NO        | •      |       |         |       | <b>W</b>  |          |          |         |       |      |
|                  |      |              |           |        |       |         |       |           |          |          |         |       | Ad   |
|                  | sci  |              |           |        |       |         |       |           |          |          |         |       |      |
|                  | 50   | LUGLE        |           |        |       |         |       |           |          |          |         |       |      |
|                  | On 🔺 | . Name 1     | Name 2    | Policy | •     | Descrip | tion  |           |          |          |         |       |      |
|                  |      |              |           | FAILO  | VER 🔻 |         |       |           |          |          |         |       |      |
|                  |      |              |           |        |       |         |       |           |          |          |         |       | Ad   |
|                  |      |              |           |        |       |         |       |           |          |          |         |       |      |
|                  |      |              |           |        |       |         |       |           |          |          | Sav     | e     | Canc |

#### Table 3-15 "PPTP/L2TP Basic" Instruction

| parameter      | Instruction                         |
|----------------|-------------------------------------|
| On             | VPN enable                          |
| Protocol       | VPN Mode for PPTP and L2TP          |
| Name           | VPN Tunnel name                     |
| Server Address | VPN Server IP address.              |
| User name      | As the configuration requested.     |
| Password       | As the configuration requested.     |
| Firewall       | Firewall For VPN Tunnel             |
| Local IP       | Defined Local IP address for tunnel |

#### Table 3-16 "L2TP Advanced" Instruction

| On                 | L2TP Advanced enable                                         |
|--------------------|--------------------------------------------------------------|
| Name               | L2TP Tunnel name                                             |
| Accept DNS         | As the configuration requested.                              |
| MTU                | MTU is 1450bytes as default                                  |
| MRU                | MRU is 1450bytes as default                                  |
| Tunnel Auth        | L2TP authentication Optional as the configuration requested. |
| Tunnel<br>Password | As the configuration requested.                              |
| Custom<br>Options  | As the configuration requested.                              |

#### Table 3-17 "PPTP Advanced" Instruction

|               | · · · · · · · · · · · · · · · · · · · |  |
|---------------|---------------------------------------|--|
| On            | PPTP Advanced enable                  |  |
| Name          | PPTP Tunnel name                      |  |
| Accept DNS    | As the configuration requested.       |  |
| ΜΤυ           | MTU is 1450bytes as default           |  |
| MRU           | MRU is 1450bytes as default           |  |
| MPPE          | As the configuration requested        |  |
| MPPE Stateful | As the configuration requested        |  |
| Customs       | As the configuration requested        |  |

#### Table 3-18 "SCHEDULE" Instruction

| On          | VPN SCHEDULE feature enable                           |
|-------------|-------------------------------------------------------|
| Name1       | VPN tunnel name                                       |
| Name2       | VPN tunnel name                                       |
| Policy      | Support VPN tunnel backup and failover modes optional |
| Description | As the configuration requested                        |

Step 1 Please click "save" to finish.

---End

#### 3.5.4 IPSec Setting

| 11115          | IFOLC                                   |             |                |                     |  |
|----------------|-----------------------------------------|-------------|----------------|---------------------|--|
| sic Network    | IPSEC 1 IP                              | SEC 2       |                |                     |  |
| LAN            | Group Setup                             | Basic Setup | Advanced Setup |                     |  |
| vanced Network |                                         |             |                |                     |  |
| rewall         | Enable IPSec                            |             |                |                     |  |
| n Tunnel       | IPSec Extensions                        | Normal      | •              |                     |  |
| VPN Client     | Local Security Gateway                  | 3G Cellular | Ŧ              |                     |  |
| IPSec          | Interface                               |             |                |                     |  |
| ministration   | Subnet/Netmask                          | 192.168.1.  | 0/24           | ex. 192.168.1.0/24  |  |
| bugging        | Local Security                          |             |                |                     |  |
| nout           | Firewalling                             |             |                |                     |  |
| gour           | Remote Security<br>Gateway IP/Domain    |             |                |                     |  |
|                | Remote Security Group<br>Subnet/Netmask | 10.0.0/24   | ł              | ex. 192.168.88.0/24 |  |
|                | Remote Security<br>Firewalling          |             |                |                     |  |
|                |                                         |             |                |                     |  |
|                |                                         |             |                |                     |  |

# 3.5.4.1 IPSec Group Setup

**Step 1** Please click "IPSec> Group Setup" to check or modify the relevant parameter.

| Status           | IPSEC                                   |                           |                     | Router      |
|------------------|-----------------------------------------|---------------------------|---------------------|-------------|
| Basic Network    |                                         |                           |                     |             |
| WLAN             | IPSEC 1 IP                              | SEC 2                     |                     |             |
| Advanced Network | Group Setup                             | asic Setup Advanced Setup |                     |             |
| Firewall         | Enable TPSec                            | <b>a</b>                  |                     |             |
| VPN Tunnel       |                                         |                           |                     |             |
| GRE              | IPSec Extensions                        | Normal                    |                     |             |
| VPN Client       | Local Security Gateway                  | 3G Cellular 🔻             |                     |             |
| IPSec            | Interface                               |                           |                     |             |
| Administration   | Local Security Group<br>Subnet/Netmask  | 192.168.1.0/24            | ex. 192.168.1.0/24  |             |
| Debugging        | Local Coqueity                          |                           |                     |             |
| Logout           | Firewalling                             | 8                         |                     |             |
|                  | Remote Security<br>Gateway IP/Domain    |                           |                     |             |
|                  | Remote Security Group<br>Subnet/Netmask | 10.0.0/24                 | ex. 192.168.88.0/24 |             |
|                  | Remote Security<br>Firewalling          | 8                         |                     |             |
|                  |                                         |                           |                     |             |
|                  |                                         |                           |                     | Save Cancel |

Table 3-1 " IPSec Group Setup" Instruction

| parameter                   | Instruction                                             |
|-----------------------------|---------------------------------------------------------|
| IPSec<br>Extensions         | Support Standard IPSec, GRE over IPSec, L2TP over IPSec |
| Local Security<br>Interface | Defined the IPSec security interface                    |
| Local<br>Subnet/Mask        | IPSec local subnet and mask.                            |
| Local Firewall              | Forwarding-firewalling for Local subnet                 |
| Remote<br>IP/Domain         | IPsec peer IP address/domain name.                      |
| Remote<br>Subnet/Mask       | IPSec remote subnet and mask.                           |
| Remote<br>Firewall          | Forwarding-firewalling for Remote subnet                |

Step 2 Please click "save" to finish.

# 3.5.4.2 IPSec Basic Setup

**Step 1** Please click "IPSec >Basic Setup " to check or modify the relevant parameter.

| Status           | IPSEC                  |                        | Router      |
|------------------|------------------------|------------------------|-------------|
| Basic Network    | IPSEC 1 IP             | SEC 2                  |             |
| Advanced Network | Group Setup            | Advanced Setup         |             |
| Firewall         | Keving Mode            | IKE with Preshared Key |             |
| VPN Tunnel       | Phase 1 DH Group       | Group 2 - modp1024     |             |
| GRE              | Phase I bit Group      | Gloup 2 - Houp 1024    |             |
| VPN Client       | Phase 1 Encryption     | 3DES (168-bit) *       |             |
| IPSec            | Phase 1 Authentication | MD5 HMAC (96-bit)      |             |
| Administration   | Phase 1 SA Life Time   | 28800 seconds          |             |
| Debugging        |                        |                        |             |
| Logout           | Phase 2 DH Group       | Group 2 - modp1024 💌   |             |
|                  | Phase 2 Encryption     | 3DES (168-bit) *       |             |
|                  | Phase 2 Authentication | MD5 HMAC (96-bit)      |             |
|                  | Phase 2 SA Life Time   | 3600 seconds           |             |
|                  | Preshared Key          |                        |             |
|                  |                        |                        |             |
|                  |                        |                        |             |
|                  |                        |                        |             |
|                  |                        |                        | Save Cancel |

Table 3-2 " IPSec Basic Setup" Instruction

| parameter                 | Instruction                                                                          |
|---------------------------|--------------------------------------------------------------------------------------|
| Keying Mode               | IKE preshared key                                                                    |
| Phase 1 DH<br>Group       | Select Group1, Group2, Group5 from list. It must be matched to remote IPSec setting. |
| Phase 1<br>Encryption     | Support 3DES, AES-128, AES-192, AES-256                                              |
| Phase 1<br>Authentication | Support HASH MD5 and SHA                                                             |
| Phase 1 SA<br>Life Time   | IPSec Phase 1 SA lifetime                                                            |
| Phase 2 DH<br>Group       | Select Group1, Group2, Group5 from list. It must be matched to remote IPSec setting. |
| Phase 2<br>Encryption     | Support 3DES, AES-128, AES-192, AES-256                                              |
| Phase 2<br>Authentication | Support HASH MD5 and SHA                                                             |
| Phase 2 SA<br>Life Time   | IPSec Phase 2 SA lifetime                                                            |
| Preshared Key             | Preshared Key                                                                        |

Step 2 Please click "save" to finish.

# 3.5.4.3 IPSec Advanced Setup

**Step 1** Please click "IPSec >Advanced Setup " to check or modify the relevant parameter.

| Status           | IPSEC                                  | Router      |
|------------------|----------------------------------------|-------------|
| Basic Network    |                                        |             |
| WLAN             | IPSEC 2                                |             |
| Advanced Network | Group Setup Basic Setup Advanced Setup |             |
| Firewall         | Anaressive Mode                        |             |
| VPN Tunnel       | Aggressive Houe                        |             |
| GRE              | Compress(IP Payload<br>Compression)    |             |
| VPN Client       | Dead Bear                              |             |
| 1PSec            | Detection(DPD)                         |             |
| Administration   | ICMP Check                             |             |
| Debugging        | 100 car Cardena Carlinare              |             |
| Logout           | 1<br>1                                 |             |
|                  | IPSec Custom Options 2                 |             |
|                  | IPSec Custom Options<br>3              |             |
|                  | IPSec Custom Options<br>4              |             |
|                  |                                        |             |
|                  |                                        |             |
|                  |                                        | Save Cancel |

Table 3-3 " IPSec Advanced Setup" Instruction

| parameter               | Instruction                                   |
|-------------------------|-----------------------------------------------|
| Aggressive<br>Mode      | Default for main mode                         |
| ID Payload<br>Compress  | Enable ID Payload compress                    |
| DPD                     | To enable DPD service                         |
| ICMP                    | ICMP Check for IPSec tunnel                   |
| IPSec Custom<br>Options | IPSec advanced setting such as left/right ID. |

Step 2 Please click "save" to finish.

#### 3.6 Administration

#### 3.6.1 Identification Setting

**Step 1** Please click "Administrator> Identification" to enter the GUI, you may modify the router name, Host name and Domain name according to self-requirement.

| Status           | Router Identif | ication | Route |
|------------------|----------------|---------|-------|
| Basic Network    |                |         |       |
| Advanced Network | Router Name    | Router  |       |
| Firewall         | Hostname       | Router  |       |
| VPN Tunnel       | nostname       | Noues   |       |
| Administration   | Domain Name    |         |       |
| Identification   |                |         |       |
| Time             |                |         |       |
| Admin Access     |                |         |       |
| Scheduler Reboot |                |         |       |
| SNMP             |                |         |       |
| M2M Settings     |                |         |       |
| Configuration    |                |         |       |
| Logging          |                |         |       |
| Upgrade          |                |         |       |
| Reboot           |                |         |       |
| Debugging        |                |         |       |
| Logout           |                |         |       |
|                  |                |         |       |

Save Cancel

Figure 3-2 Router Identification GUI

| Table 3-4 | "Router | Identification" | Instruction |
|-----------|---------|-----------------|-------------|
|-----------|---------|-----------------|-------------|

| Parameter   | Instruction                                                                                                    |
|-------------|----------------------------------------------------------------------------------------------------|
| Router name | Default is router, can be set maximum 32 character                                                                              |
| Host name   | Default is router, can be set maximum 32 character                                                                              |
| Domain name | Default is empty, support maximum up to 32 character, it is<br>the domain of WAN, no need to configure for most<br>application. |

Step 2 Please click "save" to finish

#### 3.6.2 Time Setting

**Step 1** Please click "Administrator> time" to check or modify the relevant parameter.

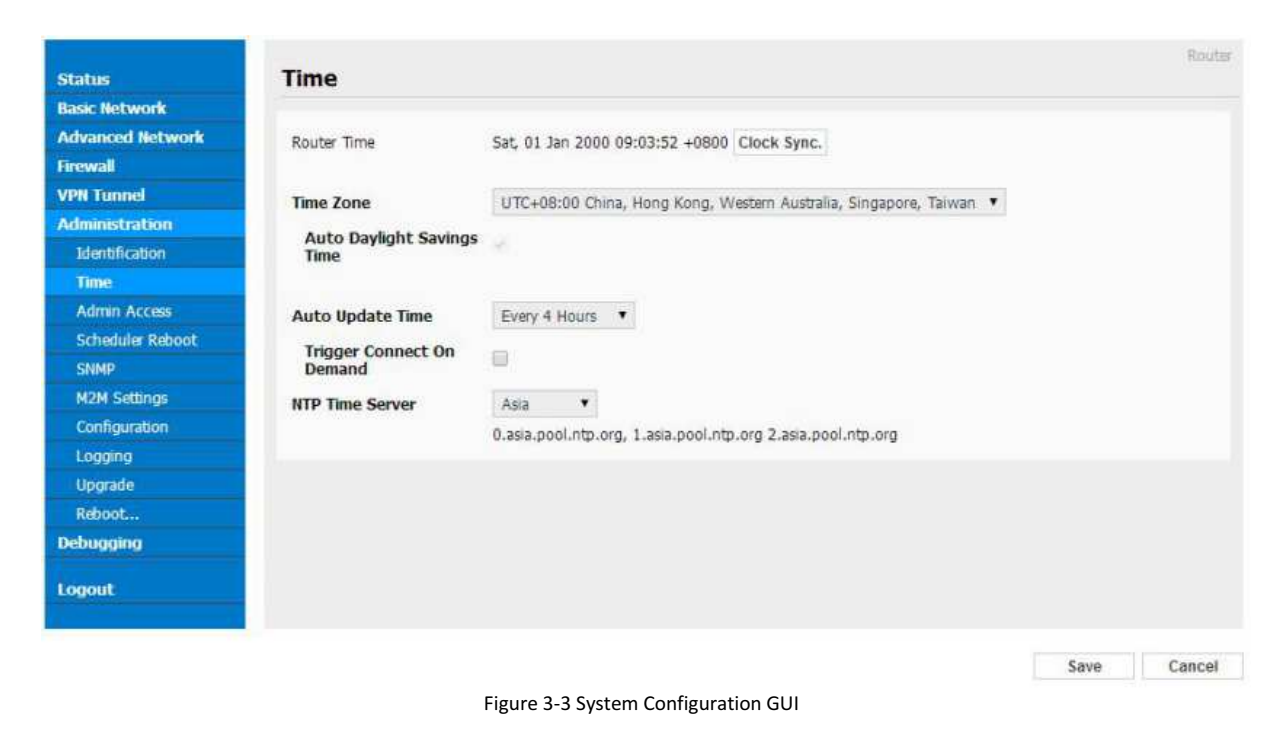

If the device is online but time update is fail, please try other NTP Time Server.

Step 2 Please click "save to finish.

#### 3.6.3 Admin Access Setting

**Step 1** Please click "Administrator>Admin" to check and modify relevant parameter. In this page, you can configure the basic web parameter, make it more convenient for usage. Please note the "password" is the router system account password.

| WebAccess             | Nour                                                                                                    | 20                                                                                                    |
|-----------------------|----------------------------------------------------------------------------------------------------|----------------------------------------------------------------------------------------------------|
|                       |                                                                                                    |                                                                                                    |
| Local Access          | HTTP •                                                                                                    |                                                                                                    |
| HTTP Access Port      | 80                                                                                                    |                                                                                                    |
| IIII ACCOFTOR         |                                                                                                    |                                                                                                    |
| Remote Access         | Disabled *                                                                                                    |                                                                                                    |
| Allow Wireless Access | 8                                                                                                    |                                                                                                    |
|                       |                                                                                                    |                                                                                                    |
| Open Menus            |                                                                                                    |                                                                                                    |
| Status                |                                                                                                    |                                                                                                    |
| Basic Network         |                                                                                                    |                                                                                                    |
|                       |                                                                                                    |                                                                                                    |
| Firewall              |                                                                                                    |                                                                                                    |
| VPN Tunnel            |                                                                                                    |                                                                                                    |
| Advanced Network      | 0                                                                                                    |                                                                                                    |
| Administration        |                                                                                                    |                                                                                                    |
| Debugging             |                                                                                                    |                                                                                                    |
|                       |                                                                                                    |                                                                                                    |
| Password              |                                                                                                    |                                                                                                    |
| Password              |                                                                                                    |                                                                                                    |
| (re-enter to confirm) |                                                                                                    |                                                                                                    |
|                       | WebAccess<br>Local Access<br>HTTP Access Port<br>Remote Access<br>Allow Wireless Access<br>Status<br>Basic Network<br>Firewall<br>VPN Tunnel<br>Advanced Network<br>Administration<br>Debugging<br>Password<br>(re-enter to confirm) | WebAccess         Local Access       HTTP •         HTTP Access Port       80         Remote Access       Disabled •         Allow Wireless Access       •         Open Menus       •         Status       •         Basic Network       •         Firewall       •         Advanced Network       •         Advanced Network       •         Debugging       • |

Figure 3-4 Admin Setting GUI

# Step 2 Please click save iron to finish the setting

# 3.6.4 Schedule Reboot Setting

**Step 1** Please click "Administrator>Schedule Reboot" to check and modify relevant parameter.

| Status                            | Scheduler Re | aboot                                | Rout  |
|-----------------------------------|--------------|--------------------------------------|-------|
| Basic Network<br>Advanced Network | Enabled      |                                      |       |
| Hrewall                           | Time         | 1:00 AM 🔹                            |       |
| Administration                    | Days         | Sun Mon Tue Wed Thu Fri Sat Everyday |       |
| Identification                    |              |                                      |       |
| Time                              |              |                                      |       |
| Admin Access                      |              |                                      |       |
| Scheduler Reboot                  |              |                                      |       |
| SNMP                              |              |                                      |       |
| M2M Settings                      |              |                                      |       |
| Configuration                     |              |                                      |       |
| Logging                           |              |                                      |       |
| Upgrade                           |              |                                      |       |
| Reboot                            |              |                                      |       |
| ebugging                          |              |                                      |       |
| ogout                             |              |                                      |       |
|                                   |              | Save                                 | Cance |

Figure 3-5 Scheduler Reboot Setting GUI

# Step 2 Please click save iron to finish the setting

#### 3.6.5 SNMP Setting

**Step 1** Please click "Administrator>SNMP" to check and modify relevant parameter.

| Status           | SNMP Settings  |                                                        | Router      |
|------------------|----------------|--------------------------------------------------------|-------------|
| Basic Network    |                |                                                        |             |
| Advanced Network | Enable SNMP    | 0                                                      |             |
| Firewall         |                |                                                        |             |
| VPN Tunnel       | Port           | 161                                                    |             |
| Administration   | Remote Access  |                                                        |             |
| Identification   | Remote Access  |                                                        |             |
| Time             | Allowed Remote | (antional: au "1 1 1 1" "1 1 1 0/24" "1 1 1 1          |             |
| Admin Access     |                | (opuonal; ex. 1.1.1.1, 1.1.1.0/24, 1.1.1.1 - 2.2.2.2 ) |             |
| Scheduler Reboot | Location       | ros (for                                               |             |
| SNMP             | LOCACIÓN       | 1000s                                                  |             |
| M2M Settings     | Contact        | admin@router                                           |             |
| Configuration    | R0 Community   | rocommunity                                            |             |
| Logging          |                |                                                        |             |
| Upgrade          |                |                                                        |             |
| Reboot           |                |                                                        |             |
| Debugging        |                |                                                        |             |
| Logout           |                |                                                        |             |
|                  |                |                                                        | Save Cancel |

Figure 3-6 SNMP Setting GUI

Step 2 Please click save iron to finish the setting

----End

#### 3.6.6 M2M Access Setting (Apply to M2M management platform installation application only)

**Step 1** Please click "Administrator>M2M Access" to check and modify relevant parameter.

| Status           | m2m                  |                    | Router      |
|------------------|----------------------|--------------------|-------------|
| Basic Network    |                      |                    |             |
| Advanced Network | M2M Enabled          | 0                  |             |
| Firewall         | Fail Ashian          | Desired MOM        |             |
| VPN Tunnel       | Fall ACTION          | Kestart M2M        |             |
| Administration   | Device ID            |                    |             |
| Identification   |                      |                    |             |
| Time             | M2M Server/Port      |                    |             |
| Admin Access     | Heartbeat Intval     | 10 (seconds)       |             |
| Scheduler Reboot | Heartheat Retry      | 10 (Range:10-1000) |             |
| SNMP             | india di contracti ( |                    |             |
| M2M Settings     |                      |                    |             |
| Configuration    |                      |                    |             |
| Logging          |                      |                    |             |
| Upgrade          |                      |                    |             |
| Reboot           |                      |                    |             |
| Debugging        |                      |                    |             |
| Logout           |                      |                    |             |
|                  |                      |                    | Save Cancel |

#### Step 2 Please click save iron to finish the setting

----End

#### 3.6.7 Configuration Setting

Step 1 Please click "Administration> Configuration " to do the backup setting

| Status                                        | Backup Configur                  | ation                        | Router |
|-----------------------------------------------|----------------------------------|------------------------------|--------|
| Basic Network<br>Advanced Network<br>Firewall | Router_Router-4223_m0650<br>Link | 2d .cfg Backup               |        |
| VPN Tunnel                                    |                                  |                              |        |
| Administration                                | Restore Configur                 | ation                        |        |
| Identification                                | Calash Han and Saure Kan King    |                              |        |
| Time                                          | Select the configuration file t  | Bestore                      |        |
| Admin Access                                  | AGINALT PRODUCT                  | 10.000                       |        |
| Scheduler Reboot                              |                                  |                              |        |
| SNMP                                          | Doctore Default                  | Configuration                |        |
| M2M Settings                                  | Restore Default                  | configuration                |        |
| Configuration                                 | Select                           | <ul> <li>Save</li> </ul>     |        |
| Logging                                       |                                  |                              |        |
| Upgrade                                       |                                  |                              |        |
| Reboot                                        |                                  |                              |        |
| Debugging                                     | Total / Free NVRAM:              | 32.00 KB / 14.11 KB (44.10%) |        |
| Logout                                        |                                  |                              |        |

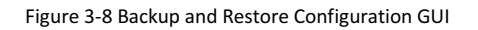

Restore Default would lose all configuration information, please be careful.

Step 2 After setting the backup and restore configuration. The system will reboot automatically.

# 3.6.8 Logging Setting

**Step 1** Please click "Administrator> Logging" to start the configuration, you can set the file path to save the log (Local or remote sever).

| Status           | Syslog               |                |                              | Routa       |
|------------------|----------------------|----------------|------------------------------|-------------|
| Basic Network    |                      |                |                              |             |
| Advanced Network | Log Internally       | 2              |                              |             |
| Firewall         | Log To Remote System | (T)            |                              |             |
| VPN Tunnel       | Log to Remote System | 1000 (2002)    |                              |             |
| Administration   | Generate Marker      | Every 1 Hour • |                              |             |
| Identification   | Limit                | 60 (messages p | er minute / 0 for unlimited) |             |
| Time             |                      |                |                              |             |
| Admin Access     |                      |                |                              |             |
| Scheduler Reboot |                      |                |                              |             |
| SNMP             |                      |                |                              |             |
| M2M Settings     |                      |                |                              |             |
| Configuration    |                      |                |                              |             |
| Logging          |                      |                |                              |             |
| Upgrade          |                      |                |                              |             |
| Reboot           |                      |                |                              |             |
| Debugging        |                      |                |                              |             |
| Logout           |                      |                |                              |             |
|                  |                      |                |                              | Save Cancel |

Figure 3-9 System log Setting GUI

Step 2 After configure, please click "Save" to finish.

#### 3.6.9 Firmware upgrade

**Step 1** Please click "Administrator>firmware upgrade" to open upgrade firmware tab.

| Status                                        | Upgrade Firmware                                                           |
|-----------------------------------------------|----------------------------------------------------------------------------|
| Basic Network<br>Advanced Network<br>Firewall | Select the file to use:<br>这择文件 未选择任何文件 Upgrade                            |
| VPN Tunnel                                    | After flashing, erase all data in NVRAM memory                             |
| Administration                                | Current Version: Router-4.2.2.3-160329-114644                              |
| Identification                                | Free Henory: 53.52 MB (aprox. size that can be buffered completely in RAM) |
| Time                                          |                                                                            |
| Admin Access                                  |                                                                            |
| Scheduler Reboot                              |                                                                            |
| SNMP                                          |                                                                            |
| M2M Settings                                  |                                                                            |
| Configuration                                 |                                                                            |
| Logging                                       |                                                                            |
| Upgrade                                       |                                                                            |
| Reboot                                        |                                                                            |
| Debugging                                     |                                                                            |
| Logout                                        |                                                                            |

Figure 3-10 Firmware Upgrade GUI

When upgrading, please don't cut off the power.

#### 3.6.10 System Reboot

**Step 1** Please click "Administrator>Reboot" to restart the router. System will popup dialog to remind "Yes" or "NO" before the next step.

**Step 2** If choose "yes", the system will restart, all relevant update configuration will be effective after reboot.

# 3.7 Debugging Setting

#### 3.7.1 Logs Setting

**Step 1** Please click "Debugging>Logs" to check and modify relevant parameter.

| Status           | Logs                    |      |
|------------------|-------------------------|------|
| Basic Network    | View                    |      |
| Advanced Network | Download Lon File       |      |
| Firewall         | Dominolog Log The       |      |
| VPN Tunnel       |                         | Find |
| Administration   |                         |      |
| Debugging        | » Logging Configuration |      |
| Logs             |                         |      |
| Ping             |                         |      |
| Trace Route      |                         |      |
| Longut           |                         |      |
| toguat           |                         |      |

Figure 3-11 Logs GUI

Step 2 After configure, please click "Save" to finish.

----End

#### 3.7.2 Ping Setting

**Step 1** Please click "Debugging>Logs" to check and modify relevant parameter.

| Status           | Ping        |         |         |          |     |          | Router   |
|------------------|-------------|---------|---------|----------|-----|----------|----------|
| Basic Network    |             |         |         |          |     |          |          |
| Advanced Network | IP Address  | baidu.c | om      | Ping     |     |          |          |
| Firewall         | Ding Count  | 10      |         |          |     |          |          |
| VPN Tunnel       | Ping Counc  | 10      |         |          |     |          |          |
| Administration   | Packet Size | 56      | (bytes) |          |     |          |          |
| Debugging        |             |         |         |          |     |          |          |
| Logs             |             |         |         |          |     |          |          |
| Ping             | Seq Address |         |         | RI Bytes | TTL | ETT (as) | +/- (ns) |
| Trace Route      |             |         |         |          |     |          |          |
| Logout           |             |         |         |          |     |          |          |

Figure 3-12 Ping GUI

# Step 2 After configure, please click "Save" to finish.

#### 3.7.3 Trace Setting

**Step 1** Please click "Debugging>Trace" to check and modify relevant parameter.

| Status           | Trace Route       |    |                   |       |          |          |          | Router   |
|------------------|-------------------|----|-------------------|-------|----------|----------|----------|----------|
| Basic Network    |                   |    |                   |       |          |          |          |          |
| Advanced Network | IP Address        |    |                   | Trace |          |          |          |          |
| Firewall         | Maximum Hops      | 20 |                   |       |          |          |          |          |
| VPN Tunnel       | Thuxing thops     | 20 |                   |       |          |          |          |          |
| Administration   | Maximum Wait Time | 3  | (seconds per hop) |       |          |          |          |          |
| Debugging        |                   |    |                   |       |          |          |          |          |
| Logs             |                   |    |                   |       |          |          |          |          |
| Ping.            | Nop Address       |    |                   |       | min (ms) | max (ms) | avg (ms) | +/- (ms) |
| Trace Route      |                   |    |                   |       |          |          |          |          |
| Logout           |                   |    |                   |       |          |          |          |          |

Step 2 After configure, please click "Save" to finish.

----End

#### 3.8 "RST" Button for Restore Factory Setting

If you couldn't enter web interface for other reasons, you can also use this way. For R100 Series, "RST" button is on the left or Ethernet port, for R100 Series, the button is on the left of NET light. This button can be used when the router is in use or when the router is turned on. Press the "RST" button and keep more than 8 seconds till the NET light stopping blink. The system will be restored to factory.

| Parameter       | Default setting |
|-----------------|-----------------|
| LAN IP          | 192.168.1.1     |
| LAN Subnet Mask | 255.255.255.0   |
| DHCP server     | Enable          |
| User Name       | admin           |
| Password        | admin           |

After reboot, the previous configuration would be deleted and restore to factory settings.

#### 3.9 Appendix (GPS&OpenVPN only)

#### 3.9.1 GPS Setting

**Step 1** Please click "Advanced Network> GPS" to view or modify the relevant parameter.

| Status            | GPS                 |             | Router  |
|-------------------|---------------------|-------------|---------|
| Basic Network     |                     |             |         |
| Advanced Network  | GPS Mode            | Client 🔻    |         |
| Port Forwarding   | Data Format         | M2M ENT Y   |         |
| Port Redirecting  | Data Format         |             |         |
| DMZ               | Server IP/Port      | 192.168.1.Z | : 40002 |
| Triggered         |                     |             |         |
| Serial App.       | Heart-Beat Content  |             |         |
| GPS               | Heart-Beat Interval | 5 (seconds) |         |
| UPnP/NAT-PMP      |                     |             |         |
| Bandwidth Limiter |                     |             |         |
| VRRP              |                     |             |         |
| Static DHCP       |                     |             |         |
| Firewall          |                     |             |         |
| VPN Tunnel        |                     |             |         |
| Administration    |                     |             |         |
| Debugging         |                     |             |         |
| Logout            |                     |             |         |

Figure 3-14 GPS Setting GUI

Table 3-6 "GPS" Instruction

| parameter      | Instruction                                                           |
|----------------|-----------------------------------------------------------------------|
| GPS Mode       | Enable/Disable                                                        |
| GPS Format     | NMEA and M2M_FMT(WLINK)                                               |
| Server IP/Port | GPS server IP and port                                                |
| Heart-Beat     | If choose M2M_FMT format, heart-beat ID will be packed into GPS data. |
| Interval       | GPS data transmit as the interval time.                               |

Step 2 Please click "save" to finish

M2M\_FMT Format as below.

1. GPS data structure.

Router ID, gps\_date, gps\_time, gps\_use, gps\_latitude, gps\_NS, gps\_longitude, gps\_EW, gps\_speed, gps\_degrees, gps\_FS, gps\_HDOP, gps\_MSL

2. Example 0001\_R081850ac,150904,043215.0,06,2234.248130,N,11356.626179,E,0.0,91.5,1,1.2,9 7.5

Save Cancel

# 3. GPS data description

| Field<br>No. | Name          | Format         | Example            | Description                                                                                                  |  |  |
|--------------|---------------|----------------|--------------------|----------------------------------------------------------------------------------------------------|--|--|
| 1            | Router ID     | String         | 0001_R081850<br>ac | 0001 customizable product<br>ID.<br>_R router indicator.<br>081850ac Last 8digits of<br>routers MAC address. |  |  |
| 2            | gps_date      | yymmdd         | 150904             | Date in year,month,day                                                                                       |  |  |
| 3            | gps_time      | hhmmss.ss<br>s | 043215.0           | UTC Time, Time of position fix.                                                                              |  |  |
| 4            | gps_use       | numeric        | 06                 | Satellites Used, Range 0 to 12.                                                                              |  |  |
| 5            | gps_latitude  | ddmm.mm<br>mm  | 2234.248130        | Latitude, Degrees + minutes.                                                                                 |  |  |
| 6            | gps_NS        | character      | N                  | N/S Indicator,N=north or<br>S=south.                                                                         |  |  |
| 7            | gps_longitude | ddmm.mm<br>mm  | 11356.626179       | Longitude, Degrees + minutes.                                                                                |  |  |
| 8            | gps_EW        | character      | E                  | E/W indicator, E=east or<br>W=west.                                                                          |  |  |
| 9            | gps_speed     | numeric        | 0.0                | Speed over ground, units is km/h.                                                                            |  |  |
| 10           | gps_degrees   | numeric        | 91.5               | Course over ground, unit is degree.                                                                          |  |  |
| 11           | gps_FS        | digit          | 1                  | Position Fix Status Indicator,                                                                               |  |  |
| 12           | gps_HDOP      | numeric        | 1.2                | HDOP, Horizontal Dilution of Precision                                                                       |  |  |
| 13           | gps_MSL       | numeric        | 97.5               | MSL Altitude, units is meter.                                                                                |  |  |

# 3.9.2 OpenVPN Demo (TAP Mode)

1) Network topology

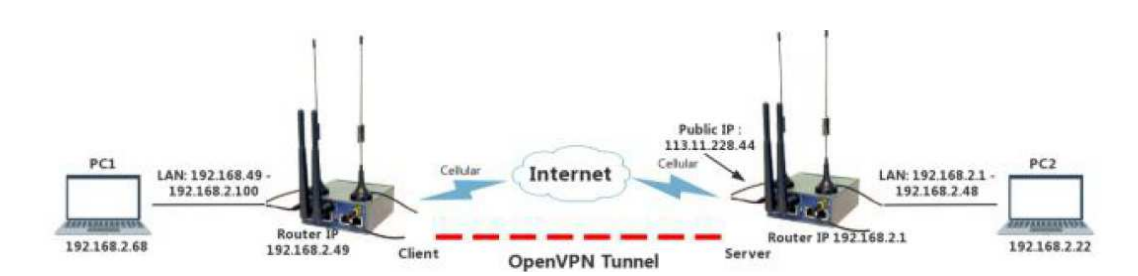

# 2) OpenVPN Server Config Demo

| Status                  | OpenVPN Server (                                                                                                    | Configuration                   | Router      |
|-------------------------|----------------------------------------------------------------------------------------------------|---------------------------------|-------------|
| Basic Network           | Convor 1 Co                                                                                                    | -                               |             |
| WLAN                    | Basic                                                                                                    | idvanced Keys Status            |             |
| Advanced Network        | Sectore Control of Control of Con |                                 |             |
| Firewall                | Start with WAN                                                                                                    |                                 |             |
| OPE CPE                 | Interface Type                                                                                                    | TUN ¥                           |             |
| OpenVPN Server          | Protocol                                                                                                    | UDP V                           |             |
| OpenVPN Client          | Port                                                                                                    | 1194                            |             |
| VPN Client              | Firewall                                                                                                    | Automatic X                     |             |
| Administration          | Authorization Mode                                                                                                    |                                 |             |
| Debugging               | Authorization Mode                                                                                                    | ILS Y                           |             |
| Logout                  | Extra HMAC<br>authorization (tls-auth)                                                                                                    | Disabled •                      |             |
|                         | VPN subnet/netmask                                                                                                    | 10.8.0.0 255.255.255.0          |             |
|                         | Start Now                                                                                                    |                                 |             |
|                         |                                                                                                    |                                 |             |
|                         |                                                                                                    |                                 | Save Cancel |
| Status<br>Basic Natwork | OpenVPN Server (                                                                                                    | Configuration                   | Router      |
| WIAN                    | Server 1 Se                                                                                                    | ver 2                           |             |
| Advanced Network        | Basic                                                                                                    | dvanced Keys Status             |             |
| Firewall                | Dell Internal                                                                                                    | 0 (in minutes 0 to distribut)   |             |
| VPN Tunnel              | Poli Interva                                                                                                    |                                 |             |
| GRE                     | Push LAN to clients                                                                                                    |                                 |             |
| OpenVPN Server          | Direct clients to<br>redirect Internet traffic                                                                                                    | 0                               |             |
| OpenVPN Client          | Respond to DNS                                                                                                    |                                 |             |
| VPN Client              | Respond to bits                                                                                                    |                                 |             |
| Administration          | Encryption cipher                                                                                                    | Use Default                     |             |
| Debugging               | Compression                                                                                                    | Adaptive •                      |             |
| ogout                   | TLS Renegotiation Time                                                                                                    | -1 (in seconds, -1 for default) |             |
|                         | Manage Client-Specific<br>Options                                                                                                    | 8                               |             |
|                         | Allow User/Pass Auth                                                                                                    | 0                               |             |
|                         | Custom Configuration                                                                                                    |                                 |             |
|                         | Start Now                                                                                                    |                                 | A           |

Save Cancel

| Status           | <b>OpenVPN Ser</b>                         | ver C    | onfigu                                                                                                    | ration                                                                                                    |                                                                                                    |                                                                                                    |                                                                                                    |    |
|------------------|--------------------------------------------|----------|----------------------------------------------------------------------------------------------------|----------------------------------------------------------------------------------------------------|----------------------------------------------------------------------------------------------------|----------------------------------------------------------------------------------------------------|----------------------------------------------------------------------------------------------------|----|
| Basic Network    | Danimi t                                   |          | and the                                                                                                    |                                                                                                    |                                                                                                    |                                                                                                    |                                                                                                    |    |
| WLAN             | Basir                                      | Ser      | dvanced                                                                                                    | Ken                                                                                                    | -                                                                                                    | Status                                                                                                    |                                                                                                    |    |
| Advanced Network | - unarc                                    | -        | arenteet.                                                                                                    | integration of the second second seco | -                                                                                                    | Juctury                                                                                                    |                                                                                                    |    |
| Firewall         | For help generating                        | keys, re | efer to the                                                                                                    | OpenVPN H                                                                                                    | owto.                                                                                                    |                                                                                                    |                                                                                                    |    |
| VPN Tunnel       |                                            |          | yyyyyypco                                                                                                    |                                                                                                    | 001140700                                                                                                    | (yogwjooch re                                                                                                    | DUILVIMCAWEAR4OB+1C89JAUBUIV                                                                                                    | -  |
| GRE              |                                            |          | HQ4EFg                                                                                                    | QUh18dizrp+Z                                                                                                    | C7mO8L/u                                                                                                    | QFORWqOjgw                                                                                                    | gcYGA1UdIwSBvjCBu4AUh18dzrp                                                                                                    | -  |
| OpenVPN Server   |                                            |          | RDELMA                                                                                                    | KGA1UEBXMC                                                                                                    | U10xDTALE                                                                                                    | I GWGZERCZAJE<br>I GNVBAOTBFRI                                                                                                    | U1QxFDASBgNVBAsTC29wZW52cG50                                                                                                    |    |
| OpenVPN Client   | Certificate Auth                           | ority    | ZXNOMR                                                                                                    | AWDgYDVQQ                                                                                                    | DEwdURVN<br>GV4 YW1M                                                                                                    | UIENBMRAWD                                                                                                    | g YDVQQpEwdFYXN5UINBMR8wHQ Y3KoZ                                                                                                    | I  |
| VPN Client       |                                            |          | /zANBgk                                                                                                    | ghkiG9w0BAC                                                                                                    | SFAAOCAC                                                                                                    | EASbzApdBK2                                                                                                    | v7bz8wzryoX2yZ6XYJ3hWz9o0WJ                                                                                                    |    |
| Administration   |                                            |          | F73ISsnD<br>03R5304                                                                                                    | IZUJKUgb5sfPl<br>-MXaiSeN8vvt                                                                                                    | JW4W3Uir<br>OICPbloK5                                                                                                    | TdBwLlQQkpjh<br>cvaahFaaOoel                                                                                                    | 30hAyGdgfQP7fxJ2J0xI6Mkr<br>)+iceSNUFA1U1Fm]A0viupR6S                                                                                                    | -  |
| Debugging        |                                            |          | DECT                                                                                                    |                                                                                                    | TERC                                                                                                    |                                                                                                    | nt na cina n'a ém                                                                                                    | 10 |
| Logout           | Server Certificat                          | e        | MIIBCAK<br>wNNr8dł<br>ofqaknbł<br>VkgHHcz<br>+b/wEw<br>W9Tugc<br>END                                                                                                    | CAQEA8FSJV;<br>iZR8kKhpKW;<br>iKZb/Wcm61<br>CTJBNjaoore7<br>O41NMBO6dv<br>ABXoR0kgb1;<br>DH PARAMET                                                                                                    | pA0MKwB+<br>z9sRpSXfE8<br>IpwBxeBoz<br>K50c2/Guh<br>/JB95TsdVa<br>p7awbITgp<br>ERS                                                                                                    | GShyF17hN4N<br>IoX/Idscto61fr<br>JARVIuG1NSAC<br>LIr+tHIP1qQ0/<br>ad8k2Qgi8CWf<br>HjL1gP/gwIBA                                                                                                    | MNM/kI0kYog+d5NEsp+Y7HY6+tn1<br>18I2pLMvIs0QEbtEVh53nkWwV<br>AAQpk2cqW/LVA+3Yh64g05pHzsd<br>JhBeRG9+paVjdc2vQmkVh5TA<br>+oX8Xt9vm8yf/Ul6UBLXFF5U0SfV<br>g==                                                                                                    |    |
|                  | Server Key<br>Diffie Hellman<br>parameters |          | DCBkTEI<br>A1UEChT<br>Q0ExED/<br>Z55jb22/<br>BaAwEQ<br>u2rtX+SJ<br>v4IC88af<br>GF5id8CI<br>45Js22tC<br>v1rBnpt/<br>X5SyLo:<br>eLbhnv//<br>K1+Sula2<br>94iYUdy;<br>GoZ3G/c<br>E55gM/jJ<br>EV/IP4UL | MAKGA1UEB<br>MEVEVTVDEL<br>COQDh17dy/X<br>YDVR0RBA00<br>WR03BA00400<br>H-A4Hu52J85<br>f7tG5hmg4rH<br>2W90-y2wW<br>2Y10xNGnoKJ<br>N6wKBg0Die,<br>2J170hxVEvLx<br>255cWaWcPf<br>ISRx47yVb2D6<br>S7E42Meqm72                                                                                                    | hMCQ04xC.<br>IMBIGA1UE<br>B0Vhc3lSU<br>2A5jATBg1<br>vcIIGc2Vyd<br>sLWUD7/JC<br>th9j5Fx2NR<br>IbLWgLC2r<br>Xs0d25Kff<br>K05015aj00<br>WGtoN7aM<br>/9uq+3klV<br>(35Vl5V00<br>Rg1Y0y2Mi<br>EHuJ05vv6i<br>Dv2/LW5fb<br>/nDV2/LW5fb | zAJBgNVBAgT.<br>CxMLb3BlbnZv<br>DExHzAdBgkql<br>VIHSUEDDAKB<br>mVVMA0GCSq<br>IxbY6Hld0J2CS<br>Elm84MlvZ+AA<br>pemVQranXau<br>W0vRZVhD095<br>lmRCdKrACaisd<br>Bu4X3D0SfnH<br>kRCdKrACaisd<br>Bu4X3D0SfnH<br>kRCdKrACaisd<br>Bu4X3D0SfnH<br>zZNg8b0HLV0<br>Ld3Jr40HV/e<br>lq2lADg6+/jb. | AkdEMQswCQYDVQQHEwJTWJENMAsG<br>/bnRlc3QxEDAOBgNVBAMTB1RFU1Qg<br>kiG9w0BCQEVVEHRIc3RAZXhhbXBs<br>ggrBgEFBQcDATALBgNVHQ8EBAMC<br>GSIb3DQEBCwUAA4IBAQApMOqOVbJ7<br>ibH9IHX2nkrOACB2S11fbMsCN<br>uaxsp4YwD7eeOvfne1dKiq0Ld<br>2b982/2j3/h+qp8LJ8iZI2h0V<br>nx8Gc1s8eift.d0N3ZuCO4zMKyp3<br>mcg2r1x0umasbsc2nrentertzA19x<br>Lt5KrgP3plywdguJhXIAMk1S9c<br>LBwVDFdbhHJZbvb+QJ08Nf0JYag<br>PCtkkgFLrbGXMEkQCR9+z<br>EirC2M3/VxoW+Hq2TGQKBgBxp<br>BwbMTBN6EAqUM97hK9wNUX/Wn<br>YguUa4h0PWSbYhrloxGJ2bWG<br>AoGAZw+VJSEpvvBwnOg83r8 | •  |

# 3) OpenVPN Client Config Demo

| Status           | <b>OpenVPN</b> Client               |                |           |      | Route     |
|------------------|-------------------------------------|----------------|-----------|------|-----------|
| lasic Network    |                                     |                |           |      |           |
| VLAN             | Cient 1                             | Rent 2         | Philippin |      |           |
| Advanced Network | Basic                               | Advanced Neys  | Status    |      |           |
| irewall          | Start with WAN                      | ×              |           |      |           |
| PN Tunnel        | Take fees Tone                      | 77.001         |           |      |           |
| GRE              | Interface Type                      | TON +          |           |      |           |
| OpenVPN Client   | Protocol                            | UDP            |           |      |           |
| PPTP/L2TP Client | Server Address/Port                 | 211.165.59.162 |           | 1194 |           |
| IPSec .          | Firewall                            | Automatic 🔻    |           |      |           |
| dministration    | Authorization Mode                  | TIS .          |           |      |           |
| ebugging         |                                     | 10             |           |      |           |
| ogout            | Osername/Password<br>Authentication | 120            |           |      |           |
|                  | HMAC authorization                  | Disabled 🔹     |           |      |           |
|                  | Create NAT on tunnel                | ×              |           |      |           |
|                  | Start Now                           |                |           |      |           |
|                  |                                     |                |           |      |           |
|                  |                                     |                |           |      | mo Cancol |

| Status           | OpenVPN Client                                         | Router |
|------------------|--------------------------------------------------------|--------|
| Basic Network    | Cleart 1 Cleart 2                                      |        |
| WLAN             | Bacir Advanced Keys Status                             |        |
| Advanced Network | Done. Developming Reas                                 |        |
| Firewall         | Poll Interval 0 (in minutes, 0 to disable)             |        |
| VPN Tunnel       |                                                        |        |
| GRE              | traffic                                                |        |
| OpenVPN Client   | Accent DNS                                             |        |
| PPTP/L2TP Client | configuration Disabled V                               |        |
| IPSec            | Encryption cipher Use Default 🔻                        |        |
| Administration   | Compression Adaptive V                                 |        |
| Debugging        | - Augure -                                             |        |
|                  | TLS Renegotiation Time -1 (in seconds, -1 for default) |        |
| Logout           | Connection retry 30 (in seconds; -1 for infinite)      |        |
|                  | Verify server certificate (tls-remote)                 |        |
|                  | Custom Configuration                                   |        |
|                  | Start Now                                              |        |

Save Cancel

| Status           | OpenVPN Client               |                                                                                                    |                                                                                                    |                                                                                                    |                                                                                                    | Router |
|------------------|------------------------------|----------------------------------------------------------------------------------------------------|----------------------------------------------------------------------------------------------------|----------------------------------------------------------------------------------------------------|----------------------------------------------------------------------------------------------------|--------|
| Basic Network    | Charles 1                    | Client 2                                                                                                    |                                                                                                    |                                                                                                    |                                                                                                    |        |
| WLAN             | Clent 1                      | Client 2                                                                                                    | Koura                                                                                                    | Chattain                                                                                                    |                                                                                                    |        |
| Advanced Network | DdbK.                        | Auvanceu                                                                                                    | Reys                                                                                                    | Status                                                                                                    |                                                                                                    |        |
| Firewall         | For help generating keys, re | efer to the OpenVF                                                                                                    | N HOWTO.                                                                                                    |                                                                                                    |                                                                                                    |        |
| VPN Tunnel       |                              | 1-002-0010-25-00                                                                                                    | The Color Discontinues and T                                                                                                    |                                                                                                    | nd a link life (Ala ad als Vici int                                                                                                    |        |
| GRE              |                              | Ycvq1hixgw+                                                                                                    | Ycvq1hixqw+8EJy73Eeqip42E5SL7Q1kEV9K1U28oZYYCO59b155KPqtAoGBAKwr                                                                                                    |                                                                                                    |                                                                                                    |        |
| OpenVPN Client   |                              | RmzplwF2jvy1<br>gc5R+3AgKB6                                                                                                    | isgV6W1A4VkII67sTF<br>5W/+oaNfP7mMHE5gk                                                                                                    | VOL9LXgI/VYY7CihlKr<br>GPe01Vv34Ncu+B1E                                                                                                    | 0aIZ8d0ZSIMBH976<br>89arWBMIZ5BWignWAlKDf                                                                                                    |        |
| PPTP/L2TP Client | Certificate Authority        | e1wAEHzWXF                                                                                                    | e1wAEHzWXFrxb9z25)RZZ7AHnCAzc4o4F4)YrcpHAoGAA15IOjfrcNakvTs8o1dZ<br>EQKAKWrl3QbhJIWaMOjSho65EQFXUv9GCVkr5g39mY1tR+HZzNacez9tnKfiuHaG<br>HhnX3fNeBREQRue8P+vQC9Udc9Bucrwq5gURZbOC0aVgE4fHvPJgcq27IIVjrZvR |                                                                                                    |                                                                                                    |        |
| ₽Sec (           |                              | HhnX3fNeBRE                                                                                                    |                                                                                                    |                                                                                                    |                                                                                                    |        |
| Administration   |                              | uHpog1CBOD                                                                                                    |                                                                                                    | -                                                                                                    |                                                                                                    |        |
| Debugging        | Client Certificate           | CSGGSIDSDQEJARYQGGYZGEBIeGFtcGxILmNvbYJJAOEnt3L9rYDmM8MGA1UdJQQM                                                                                                    |                                                                                                    |                                                                                                    | *                                                                                                    |        |
| Logout           |                              | MAGCCSGAQQUFWMGHASAF10DWQEAWIHgUASBgNVHKEEC2AJgg0j0GinQMAGG<br>CSqGSIb3DQEBCWUAA4IBAQ8988T8yPS6d2uwNtymscEEL8E5e3SSuGdvJR2ORn<br>ZK6T9taJVaWCohhkgxe5yNlyX7Da12oyggrgpxUT5FzE3LynbcCsc37ovWyhC0re<br>KCcbJWkYFgDpzxVrhob6up+R3L8TIbSCtirwKt53/q+uAaWatVyrvgzPsYCr3J/3<br>hq8nV2gdc02UhGwk+o06jp23bLNRvINgLYUQ0K7m9FqYLXdTuDiVV7ZgnpdWs8nX<br>4umRHpGWTJM2fnVEMIx45rD6ELQBbLDYDMeWGAQ0/fM62B+qI9VmgusKremgDRZI<br>8NgjdyvOv0n7WRtnWJ/ZhRFBmWhUSaIn3ai+szlX/<br>END CERTIFICATE |                                                                                                    |                                                                                                    |                                                                                                    |        |
|                  | Client Key                   | QKIWarPufRC<br>bH9pFqrAbvq;<br>WIuJfct+L+DJ<br>yJyWpCouTP'<br>HQ4EFgQUh1<br>+ZC7m08L/ut<br>RDELMAKGA1<br>ZXN0MRAWDQ<br>hvcNAQkBFhE                                                                                                    | MJqVILzbal92+69cx3r<br>zcxl+Yh/9WGwvRNUD<br>Ef3TEKFTBij5qNK7B90<br>YcGwxYQI0P14C76xyH<br>8dizrp+ZC7m08L/uQf<br>QF0RWq0JihgZekgZQ<br>UEBxMCU1oxDTALBgI<br>yDVQQDEwdURVNU<br>10ZXN0QGV4YW1wb0              | q1PMpYpHtzuxuW0X<br>ye9B96skashD03286<br>y0C695Lf10M7mPNG1<br>y0wf66cHY08mcv1M<br>GRWq0jgwgcYGA1U<br>wgZExCzA3BghVBAY<br>WBAoTBFRFU1QxFD/<br>IENBMRAwDgYDVQQ<br>JUUY29tggkA4Se3cv | 4Xh3e7r37b7ppvGTMq<br>nUNV0+peNNruuySwHTk<br>dhejA4kx1B2TiJJ/Pu<br>CAwEAAaOB+TCB9jAdBgNV<br>dIwSBvjCBu4AUh18dizrp<br>TAkNOMQswCQYDVQQIEwJH<br>ASBgNVBASTC29wZW52cG50<br>DewdFYXNSUINBMRSwHQYJKoZI<br>19gOYwDAYDVR0TBAUwAwEB | •      |
|                  | Start Now                    |                                                                                                    |                                                                                                    |                                                                                                    |                                                                                                    |        |